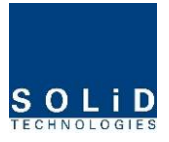

|    | 700LTEF SISO | BPF          | RX CABLE 1EA | OUT    |  |
|----|--------------|--------------|--------------|--------|--|
| 11 | RDU          | 700LTEF SISO | TX CABLE 2EA | RDM TX |  |
|    | 700LTEF MIMO | BPF          | RX CABLE 1EA | OUT    |  |

The following describes how to install RDU in ROU.

# How to install RDU 800PS Ass'y

| No. | Unit              | Description             | Remark |
|-----|-------------------|-------------------------|--------|
| 1   | RDU 800PS         | RF Module               |        |
| 2   | 800PS BPF         | BPF                     |        |
| 3   | 800PS TX RF CABLE | SMA(M) to SMA(M), 360mm |        |
| 4   | 800PS RX RF CABLE | SMA(M) to SMA(M), 410mm |        |

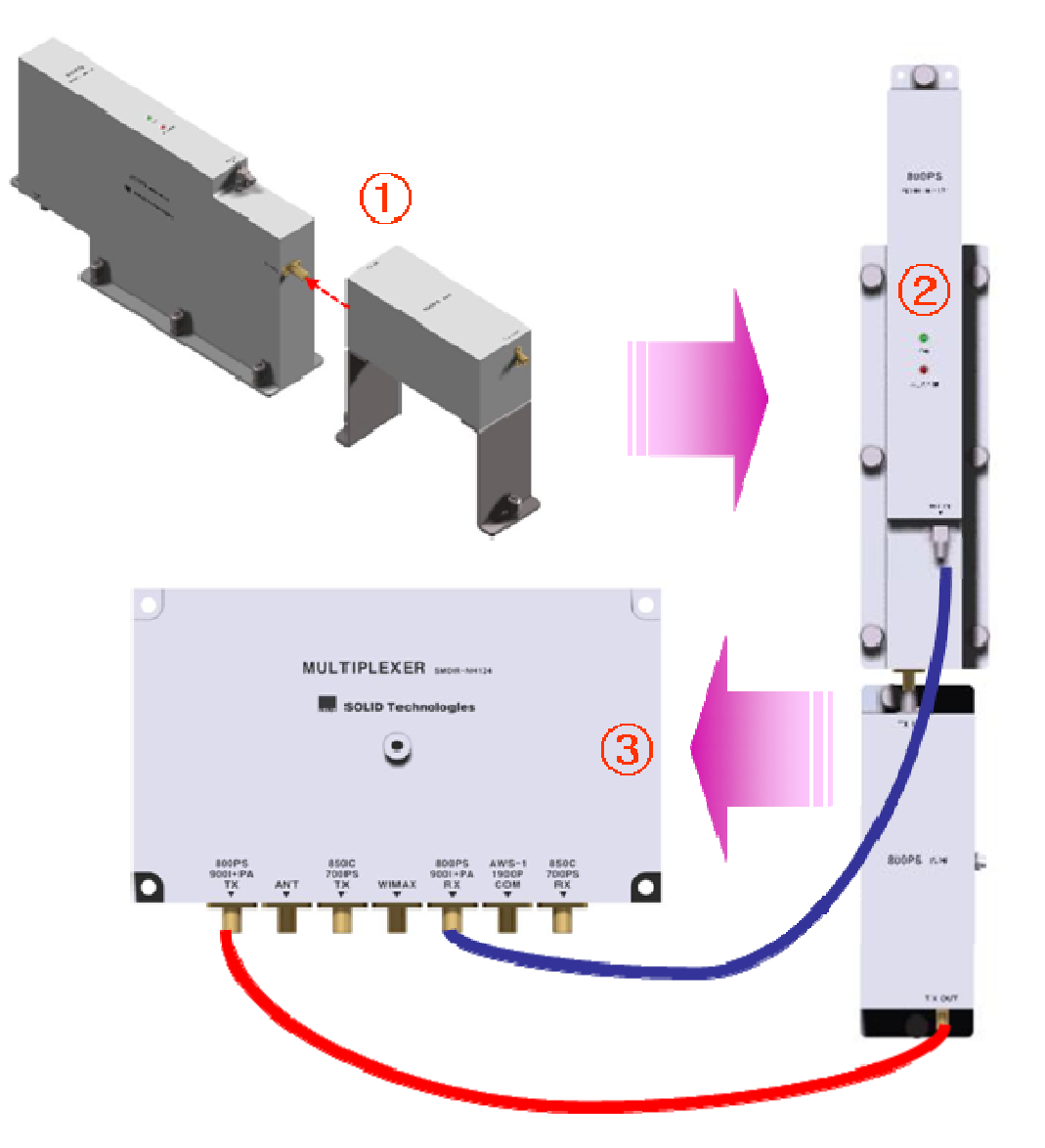

1 Combine RDU 800PS with 800PS BPF (As it is a plug type, push the unit to combine with BPF.)

- ② Insert the combined 800PS+850C BPF Ass'y into any slot of ROU.
- 3 Combination point of 800PS+800PS BPF Ass'y of the multiplexer

|                         | Interface |           |        |
|-------------------------|-----------|-----------|--------|
| Multiplexer Port naming | 800PS RDU | 800PS BPF | Remark |
| 800PS+900I+PA TX        | -         | TX OUT    |        |
| 800PS+900I+PA RX        | RX IN     | -         |        |

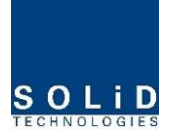

# How to RDU install 850C Ass'y

The following components are required:

| No. | Unit             | Description             | Remark |
|-----|------------------|-------------------------|--------|
| 1   | RDU 850C         | RF Module               |        |
| 2   | 850C BPF         | BPF                     |        |
| 3   | 850C TX RF CABLE | SMA(M) to SMA(M), 310mm |        |
| 4   | 850C RX RF CABLE | SMA(M) to SMA(M), 310mm |        |

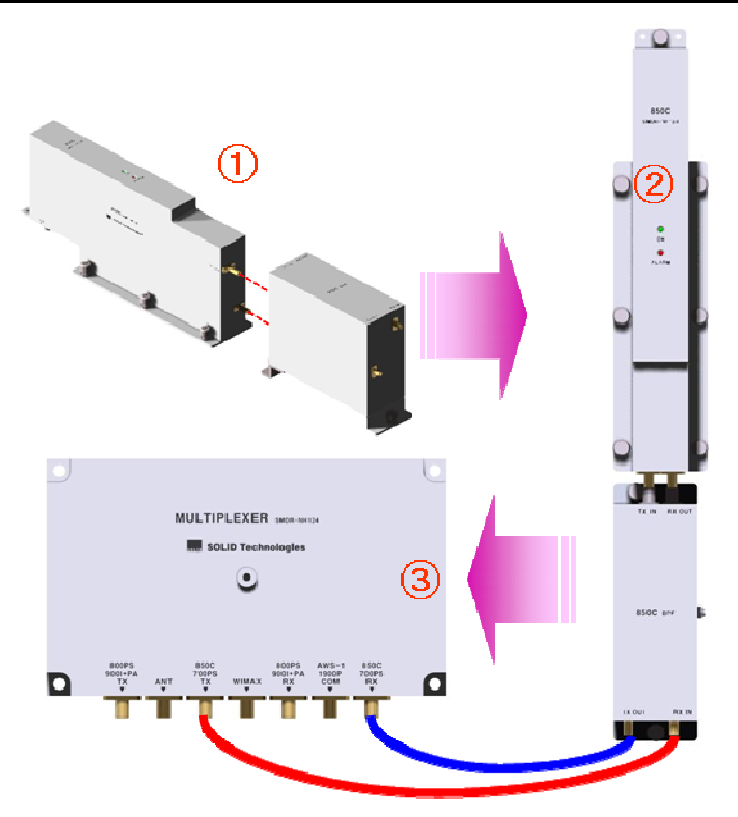

① Combine 850C RDU with 850C BPF (As it is a plug type, push the unit to combine with BPF.)

② Insert the combined 850C+850C BPF Ass'y into any slot of ROU.

③ Combination point of 850C+850C BPF Ass'y of the multiplexer

|                         | Interface | e Point  |        |
|-------------------------|-----------|----------|--------|
| Multiplexer Port naming | 850C RDU  | 850C BPF | Remark |
| 850C TX                 | -         | TX OUT   |        |
| 850C RX                 | -         | RX IN    |        |

Confidential & Proprietary

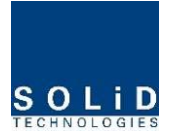

# How to install RDU 800PS+900I+PA Ass'y

The following components are required:

| No. | Unit                      | Description             | Remark |
|-----|---------------------------|-------------------------|--------|
| 1   | RDU 800PS+900I+PA         | RF Module               |        |
| 2   | 800PS+900I+PA BPF         | BPF                     |        |
| 3   | 800PS+900I+PA TX RF CABLE | SMA(M) to SMA(M), 460mm |        |
| 4   | 800PS+900I+PA RX RF CABLE | SMA(M) to SMA(M), 380mm |        |

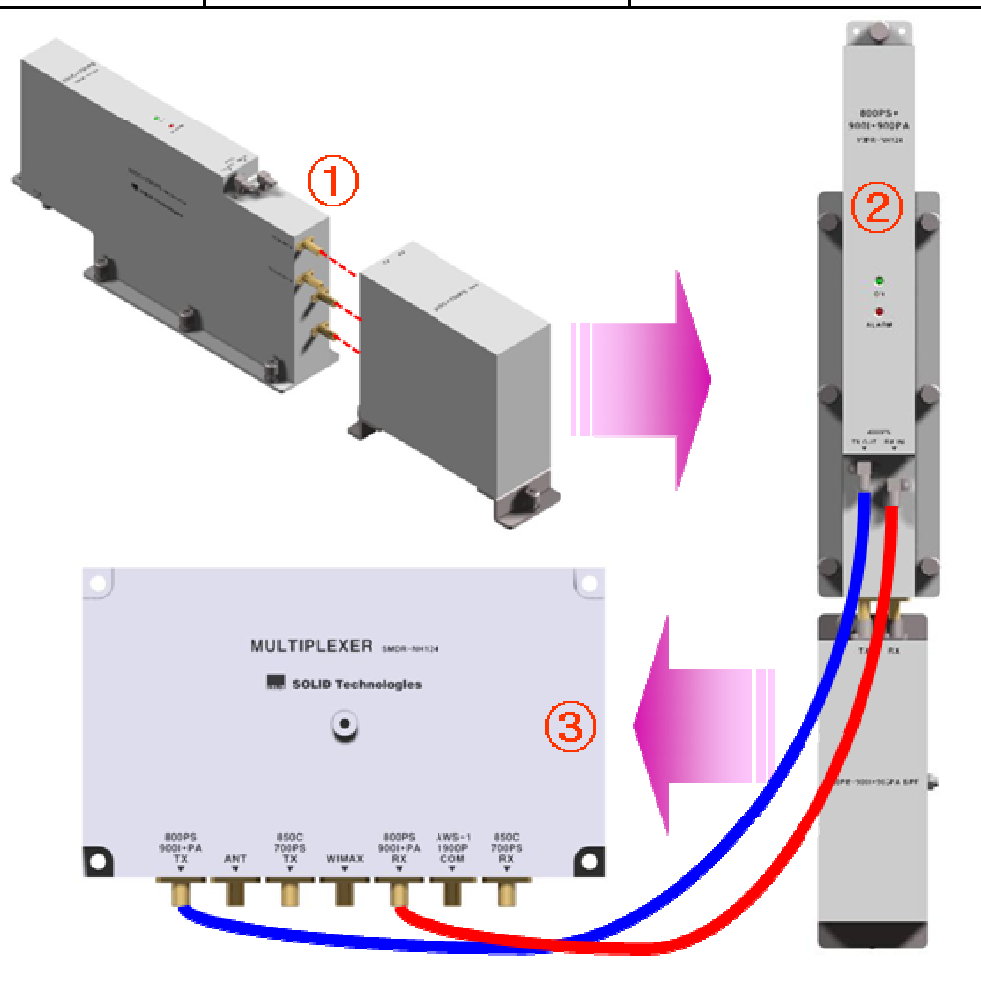

① Combine RDU 800PS+900I+PA with 800PS+900I+PA BPF (As it is a plug type, push the unit to combine with BPF.)

2 Insert the combined 800PS+900I+PA BPF Ass'y into any slot of ROU.

③ Combination point of 800PS+900I+PA BPF Ass'y of the multiplexer

|                         | Interfac          |                   |        |
|-------------------------|-------------------|-------------------|--------|
| Multiplexer Port naming | 800PS+900I+PA RDU | 800PS+900I+PA BPF | Remark |

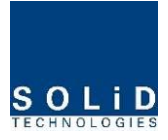

| 800PS+900I+PA TX | TX OUT | - |  |
|------------------|--------|---|--|
| 800PS+900I+PA RX | RX IN  | - |  |

# How to install RDU 850C+700PS Ass'y

The following components are required:

| No. | Unit                   | Description             | Remark |
|-----|------------------------|-------------------------|--------|
| 1   | RDU 850C+700PS         | RF Module               |        |
| 2   | 850C+700PS BPF         | BPF                     |        |
| 3   | 850C+700PS TX RF CABLE | SMA(M) to SMA(M), 470mm |        |
| 4   | 850C+700PS RX RF CABLE | SMA(M) to SMA(M), 400mm |        |

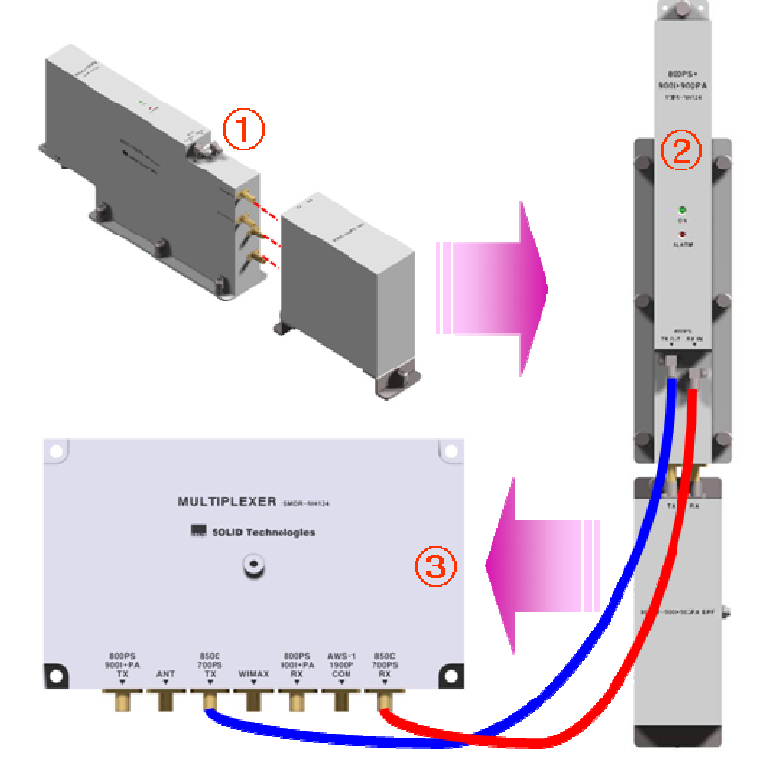

① Combine RDU 850C+700PS with 850C+700PS BPF (As it is a plug type, push the unit to combine with BPF.)

- ② Insert the combined 850C+700PS BPF Ass'y into any slot of ROU.
- ③ Combination point of 850C+700PS BPF Ass'y of the multiplexer

|                         | Interfac       |                |        |
|-------------------------|----------------|----------------|--------|
| Multiplexer Port naming | 850C+700PS RDU | 850C+700PS BPF | Remark |
| 850C+700PS TX           | TX OUT         | -              |        |

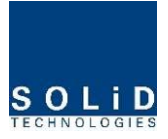

| 850C+700PS RX | RX IN | - |  |
|---------------|-------|---|--|

## How to install RDU 1900P+AWS-1 Ass'y

| No. | Unit                 | Description             | Remark    |
|-----|----------------------|-------------------------|-----------|
| 1   | RDU 1900P+AWS-1      | RF Module               |           |
| 2   | 1900P+AWS-1 BPF      | BPF                     |           |
| 3   | 1900P+AWS-1 RF CABLE | SMA(M) to SMA(M), 390mm |           |
| 4   | 1900P+AWS-1 RF-01    | SMA(M) to SMA(M)        | Semirigid |

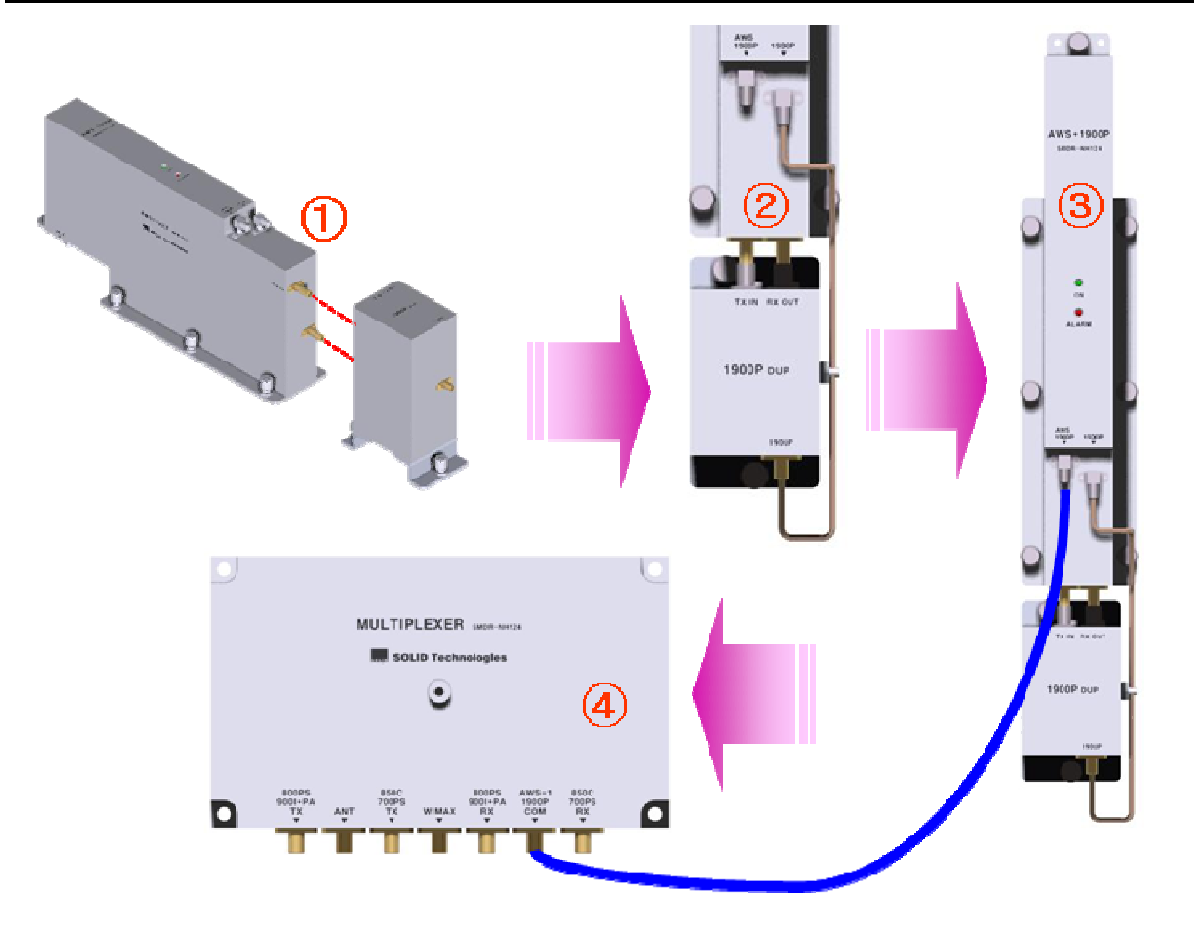

- ① Combine RDU 1900P+AWS-1 with 1900P BPF (As it is a plug type, push the unit to combine with BPF.)
- ② Connect BPF 1900P port with 1900P port of 1900P RDU through 1900P+AWS-1 RF-01 RF CABLE.
- 3 Insert the combined 1900P+AWS-1 BPF Ass'y into any slot of ROU.
- (4) Combination point of 1900P+AWS-1 BPF Ass'y of the multiplexer

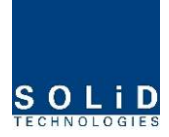

|                         | Interface                           |   |        |
|-------------------------|-------------------------------------|---|--------|
| Multiplexer Port naming | <sup>1g</sup> 1900P+AWS-1 RDU 1900F |   | Remark |
| AWS-1+1900P COM         | 1900P+AWS                           | - |        |

# How to install RDU VHF+UHF Ass'y

The following components are required:

| No. | Unit                 | Description             | Remark |
|-----|----------------------|-------------------------|--------|
| 1   | RDU VHF+UHF          | RF Module               |        |
| 2   | RDU VHF+UHF RF CABLE | SMA(M) to SMA(M), 460mm |        |
| 3   | RDU VHF+UHF RF CABLE | SMA(M) to SMA(M), 380mm |        |

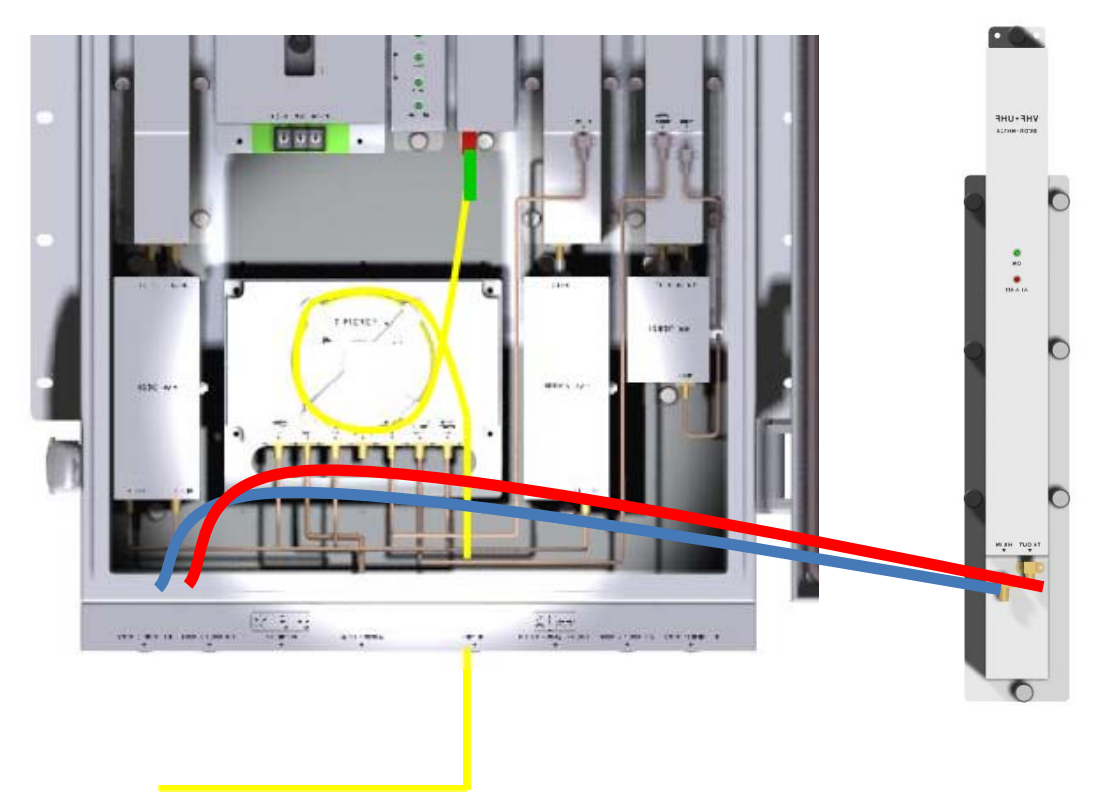

- ① Insert the combined VHF+UHF RDU into any slot of ROU.
- ② Connect RDU VHF+UHF Port with ROU VHF+UHF Port through VHF+UHF RF CABLE

# How to install RDU 850C+700LTEC Ass'y

| No. | Unit             | Description | Remark |
|-----|------------------|-------------|--------|
| 1   | RDU 850C+700LTEC | RF Module   |        |

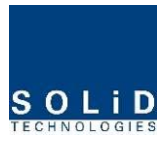

| 2 | 850C+700PS BPF         | BPF                     |  |
|---|------------------------|-------------------------|--|
| 3 | 850C+700PS TX RF CABLE | SMA(M) to SMA(M), 470mm |  |
| 4 | 850C+700PS RX RF CABLE | SMA(M) to SMA(M), 400mm |  |

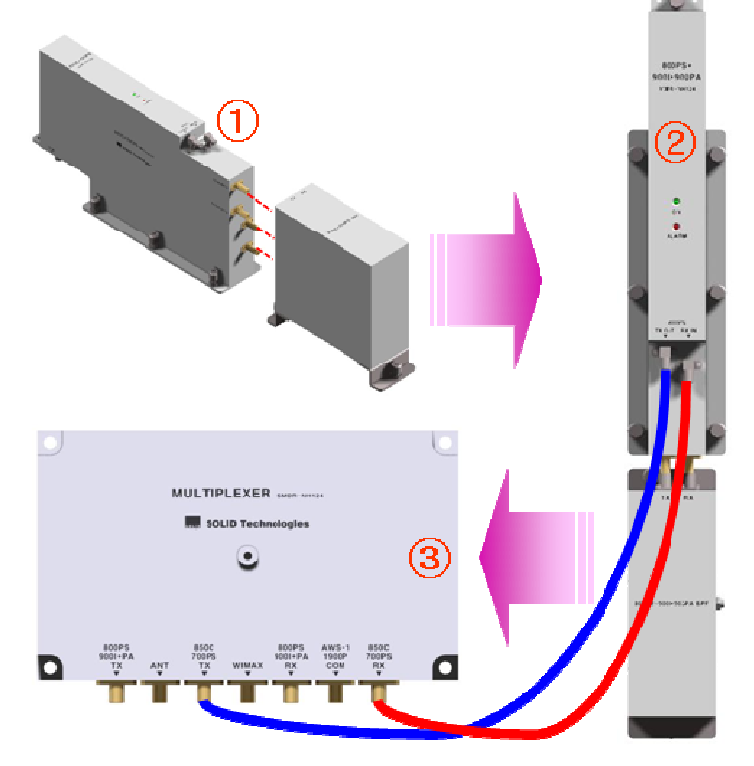

① Combine RDU 850C+700 LTEC with 850C+700PS BPF (As it is a plug type, push the unit to combine with BPF.)

2 Insert the combined 850C+700 LTEC BPF Ass'y into any slot of ROU.

③ Combination point of 850C+700PS/700LTE BPF Ass'y of the multiplexer

|                         | Interfac            |                |        |  |
|-------------------------|---------------------|----------------|--------|--|
| Multiplexer Port naming | 850C+700LTEC<br>RDU | 850C+700PS BPF | Remark |  |
| 850C/700PS/700LTE TX    | TX OUT              | -              |        |  |
| 850C/700PS/700LTE RX    | RX IN               | -              |        |  |

# How to install RDU 700LTEF Ass'y

| No. | Unit        | Description | Remark |
|-----|-------------|-------------|--------|
| 1   | RDU 700LTEF | RF Module   |        |

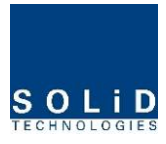

| 2 | 700LTEF BPF               | BPF              |      |
|---|---------------------------|------------------|------|
| 3 | 700LTEF TX SISO RF CABLE  | SMA(M) to SMA(M) | SISO |
| 4 | 700LTEF RX SISO RF CABLE  | SMA(M) to SMA(M) | SISO |
| 5 | 700LTEF TRX MIMO RF CABLE | SMA(M) to SMA(M) | MIMO |

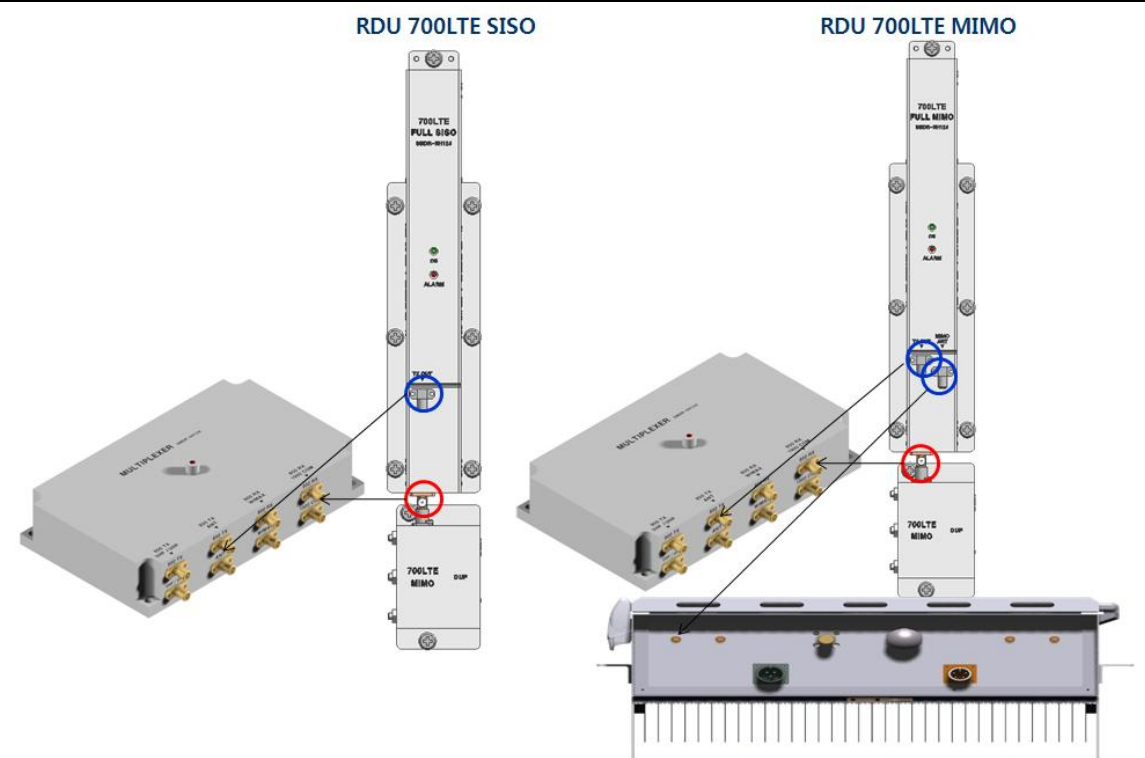

1 Combine RDU 700LTEF with 700LTEF BPF (As it is a plug type, push the unit to combine with BPF.)

2 Insert the combined 700LTEF BPF Ass'y into any slot of ROU.

③ Combination point of 700LTEF BPF Ass'y of the multiplexer

|                         | Interfac    |                      |  |
|-------------------------|-------------|----------------------|--|
| Multiplexer Port naming | 700LTEF RDU | LTEF RDU 700LTEF BPF |  |
| 700LTEF SISO TX         | TX OUT      | -                    |  |
| 700LTEF SISO RX         | RX IN       | -                    |  |
| 700LTEF MIMO TRX        | TRX OUT/IN  | -                    |  |

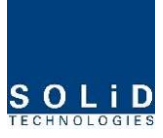

You cannot insert the same module and band into MULTIPLEXER port at the same time. For example, you are not supposed to insert both of 800PS RDU and 800PS+900I+PA RDU into ROU at the same time. In the same way, you cannot concurrently insert both of 850C RDU, 850C+700PS RDU and 850C+700LTEC into ROU. In addition, if you want to use 700LTEF RDU and 850C+700PS RDU in the ROU concurrently, you should change the multiplexer supporting these band together

## Information of LED at the front RDU

RDU has the structure of enabling a random RDU to be inserted into three slots.

ROU can be equipped with a total of three RDUs. If only one RDU is inserted into a slot and the other slots ramian reserved, you need to insert BLANK cards into the other slots.

When RDU is inserted into ROU, LED of the front panel shows the following information:

| LED |   | Description           |
|-----|---|-----------------------|
|     |   | Power is not supplied |
| ON  | • | Power is supplied.    |
| ALM | • | Normal Operation      |
|     |   |                       |

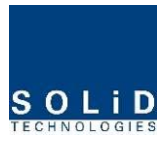

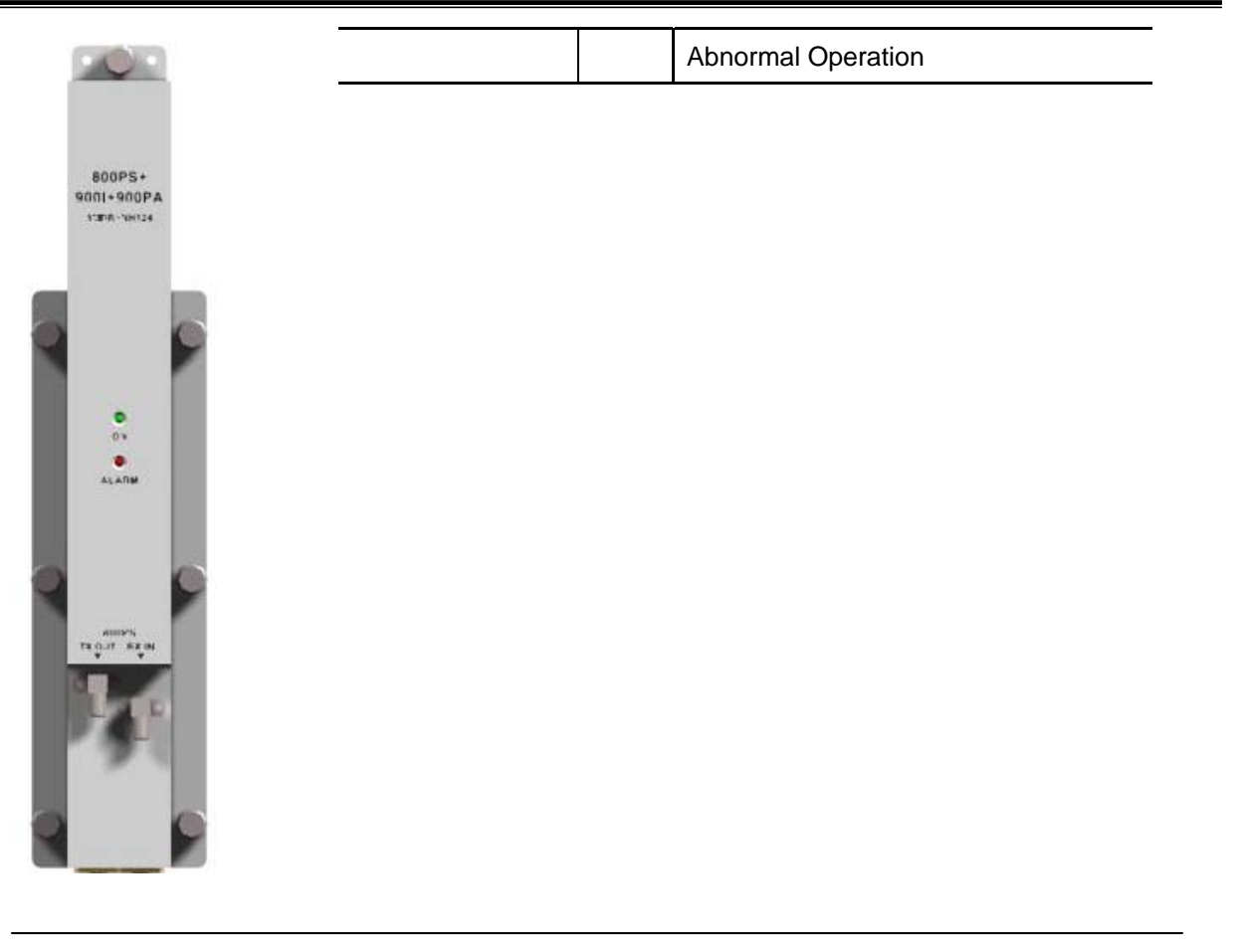

Up to three RDUs can be inserted. If one or two units of them are used, then you need

to terminate the unused slot of RDU with a BLANK card.

# 5.3.7 Consumption of RDU

| Part        | Unit        | Consumption Power | Remark |
|-------------|-------------|-------------------|--------|
| Common Part | Enclosure   |                   |        |
|             | RCPU        |                   |        |
|             | ROPTIC      | 17W               |        |
|             | RPSU        |                   |        |
|             | Multiplexer |                   |        |
| RDU         | RDU 800PS   | 39W               |        |

The following table shows power consumption of RDU:

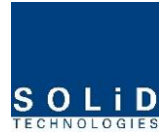

|  | RDU 800PS+900I+Paging        | 800PS   | 49W | 900I+PA HPA OFF       |
|--|------------------------------|---------|-----|-----------------------|
|  |                              | 900I+PA | 72W | 800PS HPA OFF         |
|  |                              | FULL    | 79W | Both HPA ON           |
|  | RDU 850C                     | 39      | 9W  |                       |
|  |                              | 850C    | 49W | 700PS HPA OFF         |
|  | RDU 850C+700PS               | 700PS   | 58W | 850C HPA OFF          |
|  |                              | FULL    | 93W | Both HPA ON           |
|  |                              | 1900P   | 46W | AWS-1 HPA OFF         |
|  | RDU 1900P+AWS-1              | AWS-1   | 46W | 1900P HPA OFF         |
|  |                              | FULL    | 68W | Both HPA ON           |
|  |                              | VHF     | 47W | VHF HPA OFF           |
|  | RDU VHF+UHF<br>RDU E-VHF+UHF | UHF     | 47W | UHF HPA OFF           |
|  |                              | FULL    | 74W | Both HPA ON           |
|  |                              | 850C    | 49W | 700LTEC HPA OFF       |
|  | RDU 850C+700LTEC             | 700LTEC | 58W | 850C HPA OFF          |
|  |                              | FULL    | 93W | Both HPA ON           |
|  | RDU 700LTEF SISO             | 32      | 2W  |                       |
|  | RDU 700LTEF MIMO             | 50W     |     | SISO & MIMO<br>HPA ON |
|  | RDU 700LTEF+850C             | 90      | W   | Both HPA ON           |
|  |                              |         |     |                       |

For power consumption of ROU, the common part consumes 17W. Depending on the quantity of each RDU, you can add overall power consumption of ROU. Only, in case of Dual-Band signals, power consumption is calculated respectively when HPA of the other party is turned OFF and two HPA devices are turned ON. Note that when you calculate Power Budget.

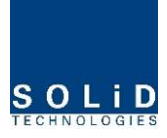

## 5.4 OEU Installation

OEU is used to expand ROU in Campus Site.

OEU is located at a Remote Closet. As it can be equipped with up to two DOUs, you

can expand a total of eight ROUs.

## 5.4.1 OEU Shelf installation

OEU is a shelf in around 2U size. Its width is 19" and so this unit should be inserted into a 19" Standard Rack. OEU is in a Remote Closet, providing optical ports of ROU.

| No.           | Unit        | Description                             | Remark                   |
|---------------|-------------|-----------------------------------------|--------------------------|
| Common Part   | Shelf       | Including EWDM,ERF,EPSU,ECPU,<br>19",2U | 1EA                      |
|               | Power Cable | -48Vdc Input with two lug terminal      | 1EA                      |
| Optional Part | DOU         | Optical Module with 4 Optic Port        | Up to 2EA to be inserted |

The following table shows power consumption of OEU:

# 5.4.2 OEU Power Cabling

The input power of OEU is DC -48V. You need to connect DC cable with the Terminal Block seen at the rear of OEU.

| Terminal | Color of cable | Description               | Remark |
|----------|----------------|---------------------------|--------|
| -48V     | Blue color     | Input range: -42 ~ -56Vdc |        |
| NC       | Not Connected  |                           |        |
| GND      | Black color    |                           |        |

Before connecting the power terminal, you need to connect "+" terminal of Multi Voltage Meter probe with the GND terminal and then connect "-" terminal with -48V to see if "-48Vdc" voltage is measured. After the check, connect the power terminal through the terminal seen below.

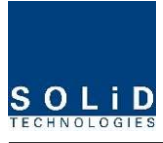

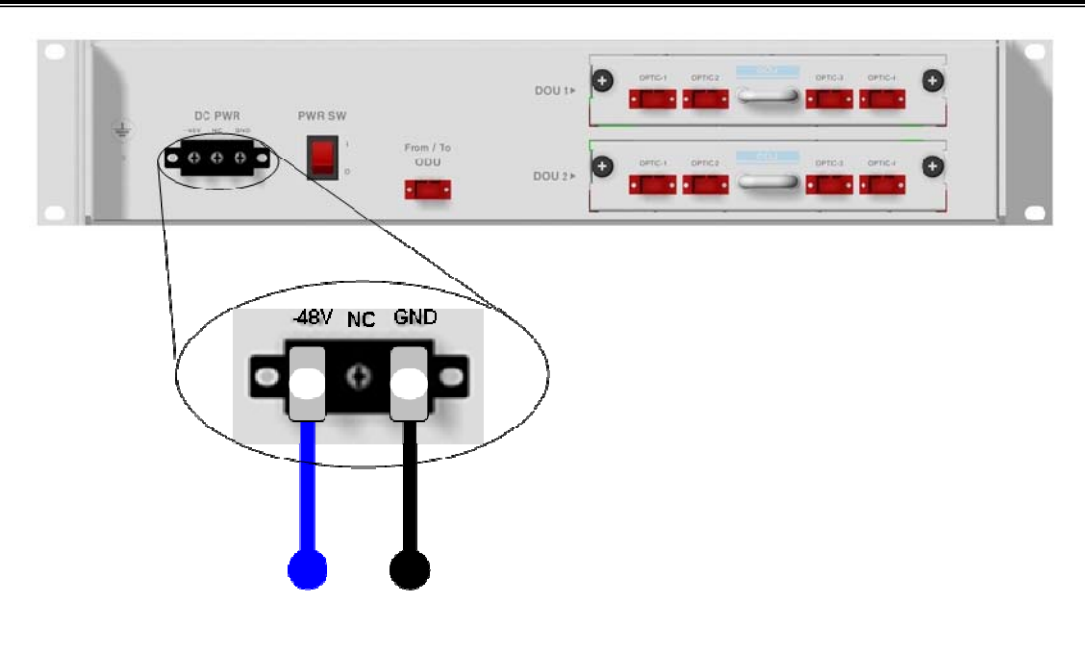

 $\angle$  Note that OEU does not operate if the "+" terminal and the "-" terminal of the -48V power are not inserted into the accurate polarity.

# 5.4.3 OEU Optic Cabling

OEU is connected with upper ODU. With DOU inserted in it, the unit is connected with ROU. As OEU has a shelf with EWDM in it, the unit makes electronic-optical conversion of TX signals from ODU and makes optical-electronic conversion of RX signals. In addition, OEU can be equipped with up to two DOUs. One DOU supports four optical ports and one optical port can be connected with ROU. With WDM in DOU, the unit can concurrently send/receive two pieces of wavelength (TX:1310nm, RX:1550nm) through one optical core. DOU has SC/APC of optical adaptor type.

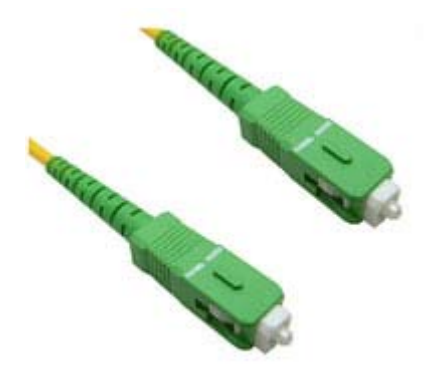

Figure 5.7 – Optical cable of SC/ACP Type

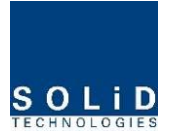

For optical adaptor, SC/APC type should be used. To prevent the optical access part from being marred with dirt, it should be covered with a cap during move. When devices are connected through optical cables, you need to clear them using alcohocol to remove dirt.

# 5.4.4 Insert DOU to OEU

Into OEU Shelf, up to two DOUs can be inserted. DOU module is in Plug in Play type.

When you insert DOU in OEU, insert the unit into the top DOU1 slot first. You can be careful as the number is silk printed at the left.

The following figure shows installation diagram of OEU with one DOU inserted in it.

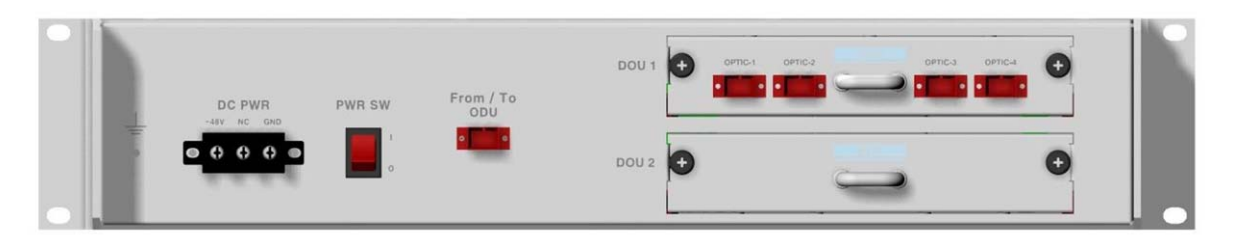

The following figure shows installation diagram of OEU with two DOUs inserted in it.

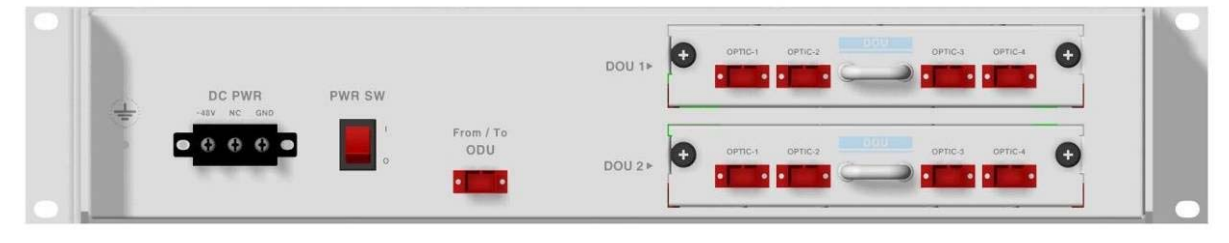

! When you insert DOU into OEU, insert the unit into the top DOU1 first. For unused slots,

you nedd to install BLANK UNIT into them.

## 5.4.5 Consumption Power of OEU

OEU has -48V DC Power supply in it. ODU can be equipped with up to two DOUs. Depending on the quantity of DOU, power consumption is varied.

| Part        | Unit  | <b>Consumption Power</b> | Remark |
|-------------|-------|--------------------------|--------|
|             | Shelf |                          |        |
| Common Part | EWDM  | 12W                      |        |
|             | ERF   |                          |        |

The following table shows power consumption of OEU:

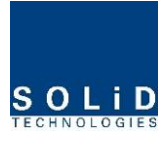

|       | EPSU     |     |  |
|-------|----------|-----|--|
| OEU_4 | DOU 1 EA | 23W |  |
| OEU_8 | DOU 2 EA | 33W |  |

## 5.5 ADD ON ROU Installation

## 5.5.1 AOR Enclosure installation

AOR is designed to be water- and dirt-proof. The unit has the structure of One-Body enclosure. It satisfies water-proof and quake-proof standards equivalent of NEMA4 like existing ROU AOR can be mounted into either of a 19" Standard Rack or on a Wall. Basically, AOR has both of a Wall Mount Bracket and a Rack Mount Bracket. Depending on the usage the Rack Mount Bracket or the Wall bracket can be removed.

The following shows dimension of the fixing point for the Wall Mount Bracket.

AOR should be installed above or under of exisitng ROU

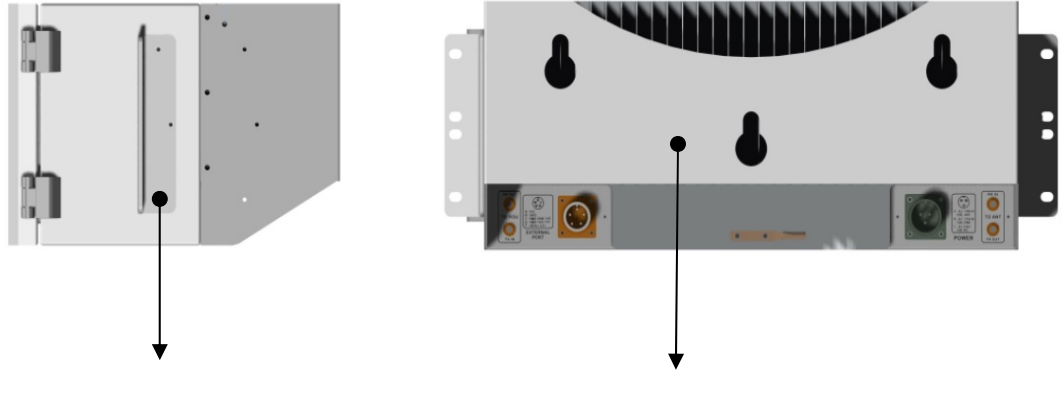

**Rack Mount Bracket** 

Wall Mount Bracket

Figure 5.8 – How to install AOR

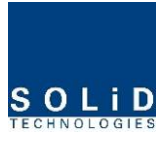

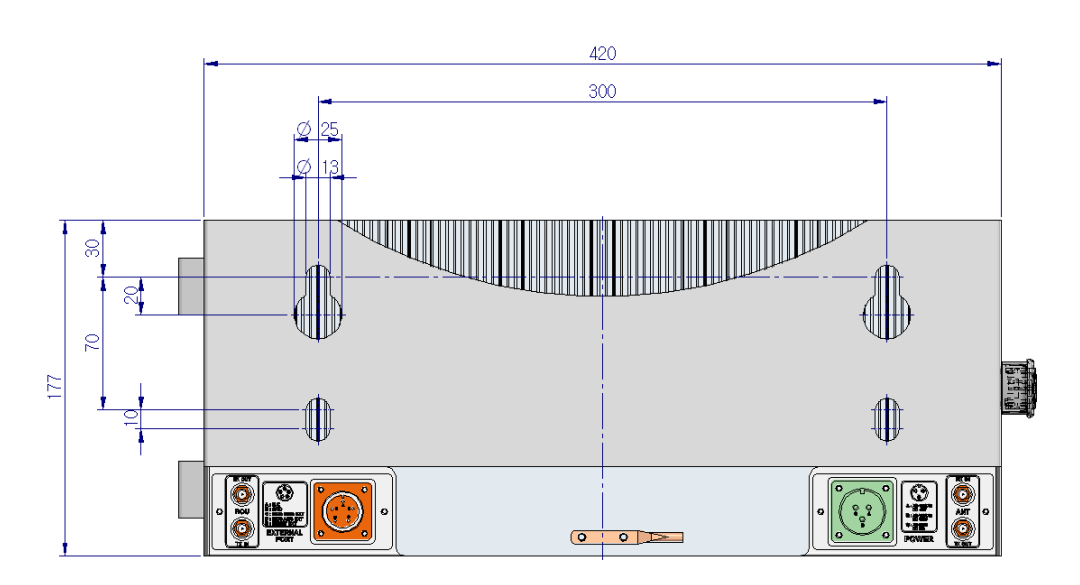

Figure 5.9 – Dimension used to install AOR on the WALL

# **ROU Wall Mount Installation**

Turn M12 Fixing Screws by half on the wall and fully fix the screw with a Wall Mount Bracket on it. For convenience, the Wall Mount Bracket has fixing holes to let you easily mount an enclosure. Turn the M5 Wrench Bolt by half at each side of the Heatsink of the enclosure.

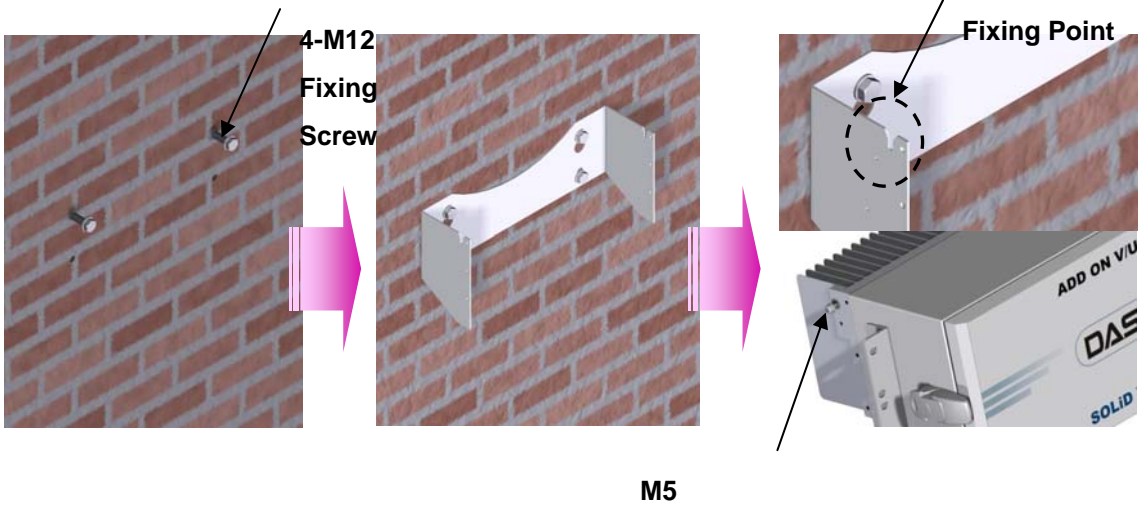

M5 Wrench Bolt

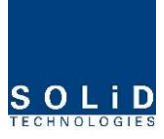

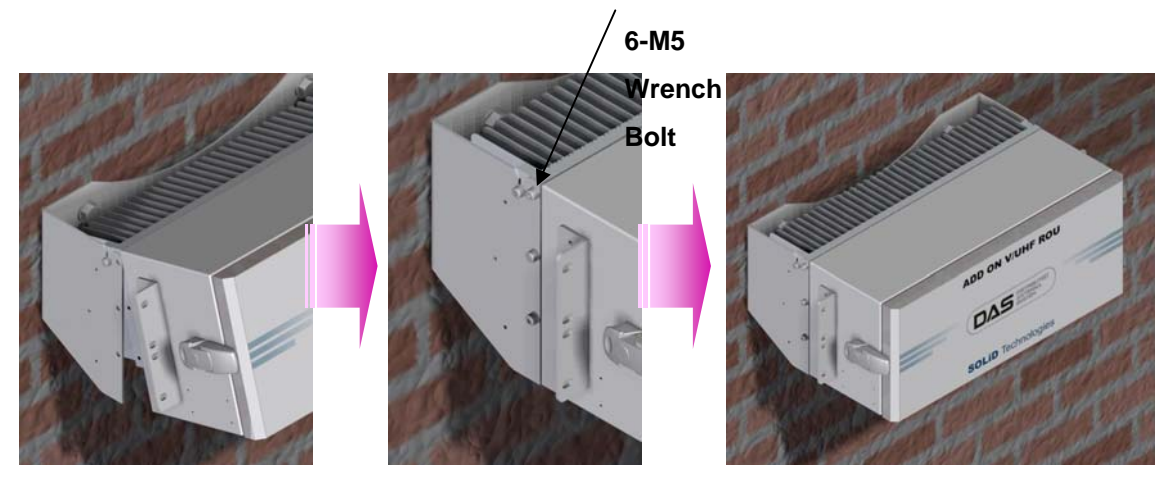

Figure 5.10 – Installation flow diagram when AOR installs on wall

Put the enclosure with the M5 Wrench Bolt fixed on the fixing groove and fix the M5 Wrench Bolts into the remaining fixing holes.

In this case, you will use 6EA of M5 Wrench Bolts in total except bolts used for the fixing groove.

## **ROU Rack Mount Installation**

Like other units, AOR is designed to be inserted into a rack. The unit occupies about 4U of space except cable connection.

In case that AOR is installed more close above/below existing ROU, temperature of ROU/AOR increase ambient temperature, which increase ambient of AOR/ROU. Then, AOR/ROU's temperature is increased. Therefore, we recommend that AOR should be installed with at least constant space from existing ROU(above 2U)

The following shows the installed diagram on rack with exisiting ROU

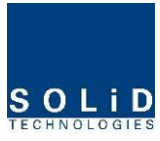

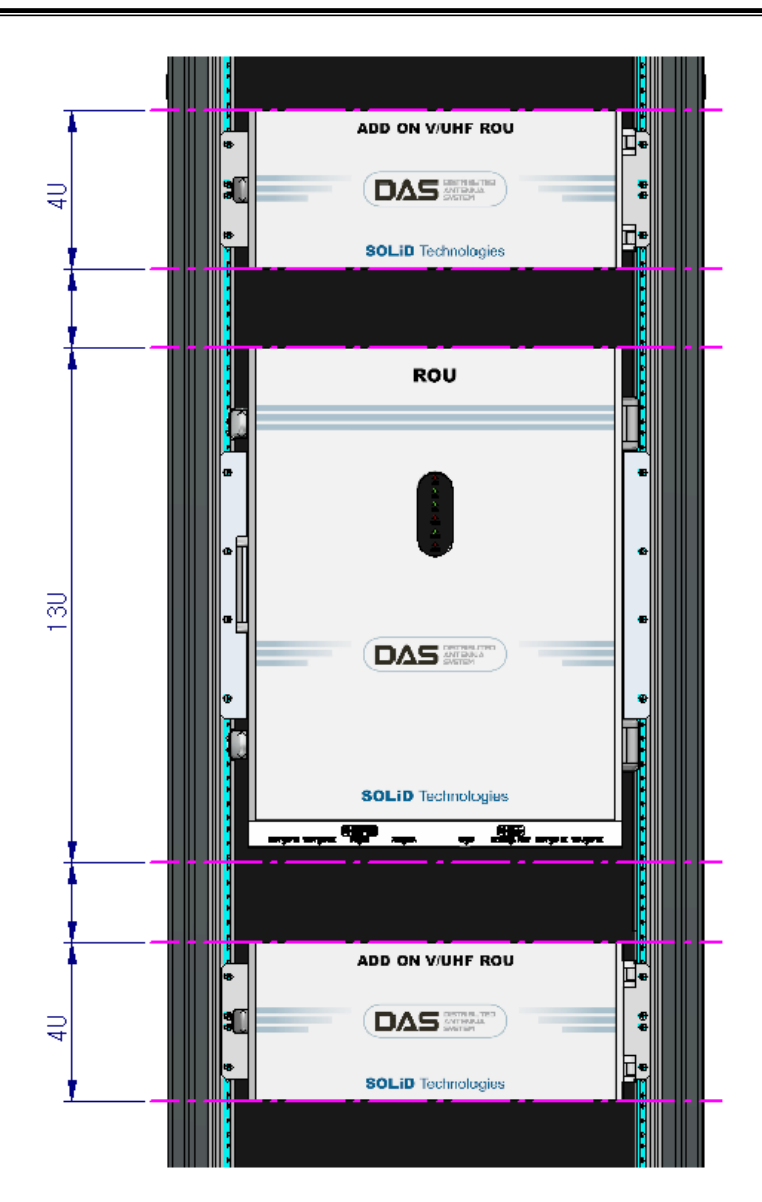

Figure 5.10 – Installation flow diagram when AOR installs in the rack

# AOR components

| No.         | Unit        | Description                                   | Remark   |
|-------------|-------------|-----------------------------------------------|----------|
|             | Enclosure   | Including Rack & Wall bracket                 | 1EA      |
|             | AOR PSU     | Alternative DC-48V or AC 120V                 | 1EA      |
| Common Part | RDU         | Alternative V/UHF RDU or LTEF RDU             | 1EA      |
| Common Fan  | Dower Coble | - MS Connector with 3 hole to AC 120 plug(AC) | Each 1EA |
|             | Power Cable | - MS Connector with 2 lug termination(DC)     |          |
|             | Comm Cable  | - MS Connector which both end sides has 5hole | 1EA      |

AOR has the following components:

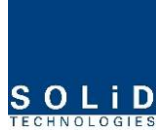

| PE cobles | - One for interface TX signal with ROU     | 254 |
|-----------|--------------------------------------------|-----|
| NF Cables | - Another for interface RX signal with ROU | ZEA |

## 5.5.2 AOR Power Cabling

AOR supports both of DC-48V and AC120V of input power. As PSU for DC-48 and PSU for AC120V are separated from each other, you need to select one of them in case of purchase order.

RPSU for DC -48V and RSPU for AC 120V have the same configuration and capacity while each of the units uses different input voltage from each other.

The following figure shows configuration of PSUs for DC -48V and AC 120V.

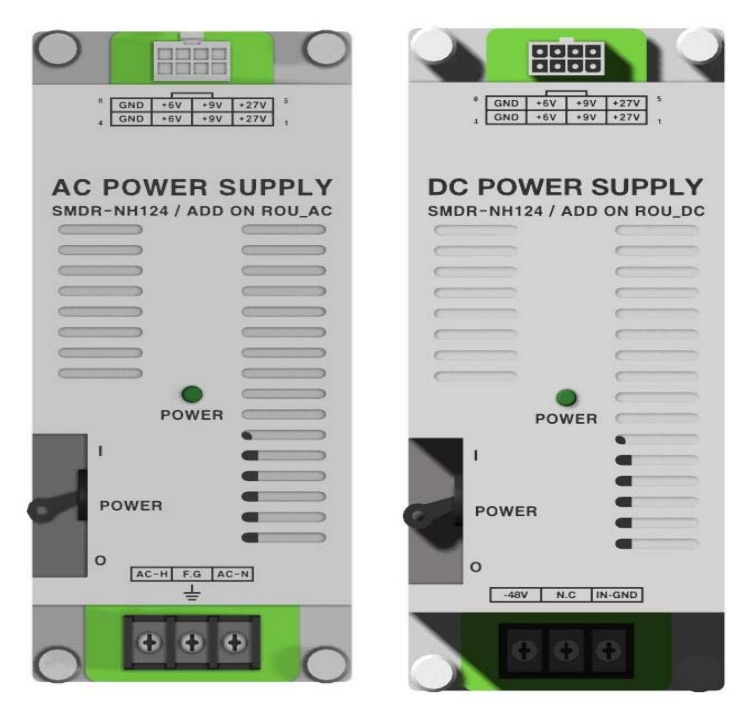

| MC Connector | Lug Na | aming | AOR PSU Te | rminal naming | Damaria |
|--------------|--------|-------|------------|---------------|---------|
| numbering    | AC     | DC    | AC         | DC            | Remark  |
| A            | AC_H   | -48V  | AC-H       | -48V          |         |
| В            | AC_N   | GND   | AC-N       | IN_GND        |         |
| С            | GND    | DC NC | FG         | FG            |         |

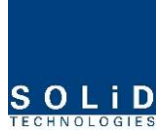

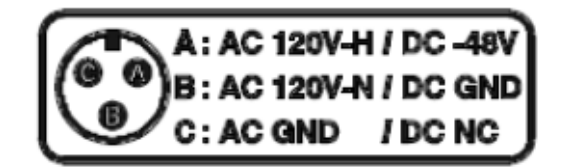

Check if the connection is the same as one seen in the table above and make sure before turn the power ON. If you want to turn on the power of AOR, move PSU's circuit break switch to "I"status

Check if the POWER LED indicator on the AOR PSU is green lights status

# Information of LED at the front RDU

When power of AOR is turned on, LED of the PSU front panel shows the following information:

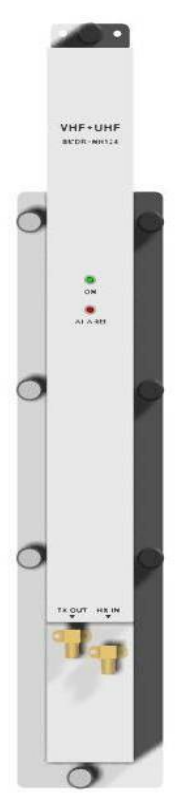

| LED |   | Description           |
|-----|---|-----------------------|
| ON  |   | Power is not supplied |
| ON  | • | Power is supplied.    |
|     | • | Normal Operation      |
|     |   | Abnormal Operation    |

## 5.5.3 GND Terminal Connection

AOR has one GND terminal port where is on rear side, like below

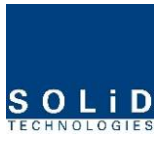

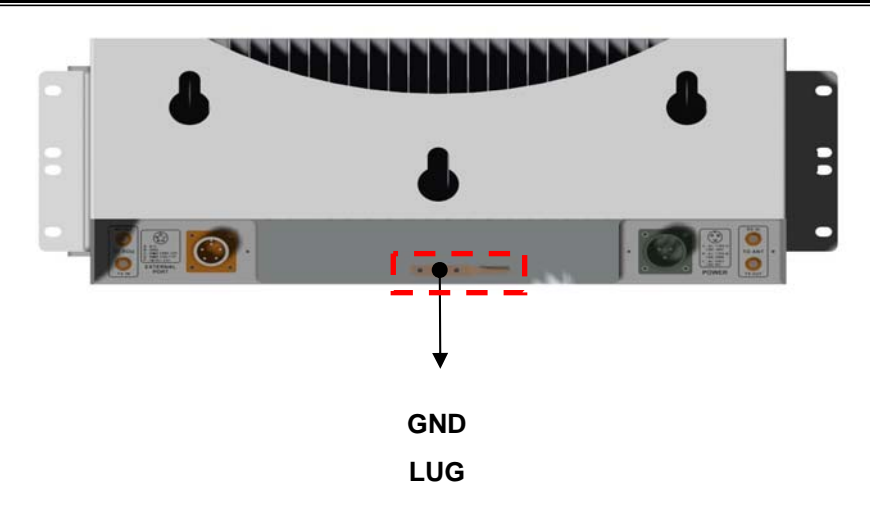

- Take off the GND terminal port from enclosure and connect to ground cable, then fix it the position of enclosure again
- The opposite end of the ground cable should connect to the communication GND of building
- The ground lug is designed meeting the SQ22 standard

## 5.5.4 Coaxial cable and Antenna Connection

- AOR has two antenna port, the one is TX antenna and the others is RX antenna
- The coaxial cables which are connected to antenna distribued network connect to two antenna port of AOR. Before connection, check the VSWR value of coaxial cable whether it is within specification using SITEMASTER.
- At this time, check if the Return loss have above 15Db or VSWR have below 1.5
- The part of antenna connection fasten to port not to be loosed and not to be injected the dusty and insects
- The antenna connected to AOR is only serviced in inbuilding

## 5.5.5 Consumption Power of AOR

The following table shows power consumptions of AOR:

| Part | Unit                       | Consump | tion Power | Remark      |
|------|----------------------------|---------|------------|-------------|
|      |                            | VHF     | 47W        | VHF HPA OFF |
| AOR  | RDU VHF+UHF<br>(E_VHF+UHF) | UHF     | 47W        | UHF HPA OFF |
|      |                            | FULL    | 74W        | Both HPA ON |

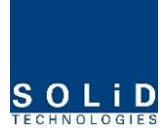

|             | SISO  | 32W    |             |
|-------------|-------|--------|-------------|
| RDU 700LTEF |       | E0)/// | SISO & MIMO |
|             | NIINO | 5000   | HPA ON      |

## 5.5.6 Interface with existing ROU

AOR is not operated by themselves. TX/ RX signals receive/transmite through RF port terminal of existing ROU. Also for communication with existing ROU, should connect cable on external port of each other. The following shows the connection diagram with existing ROU:

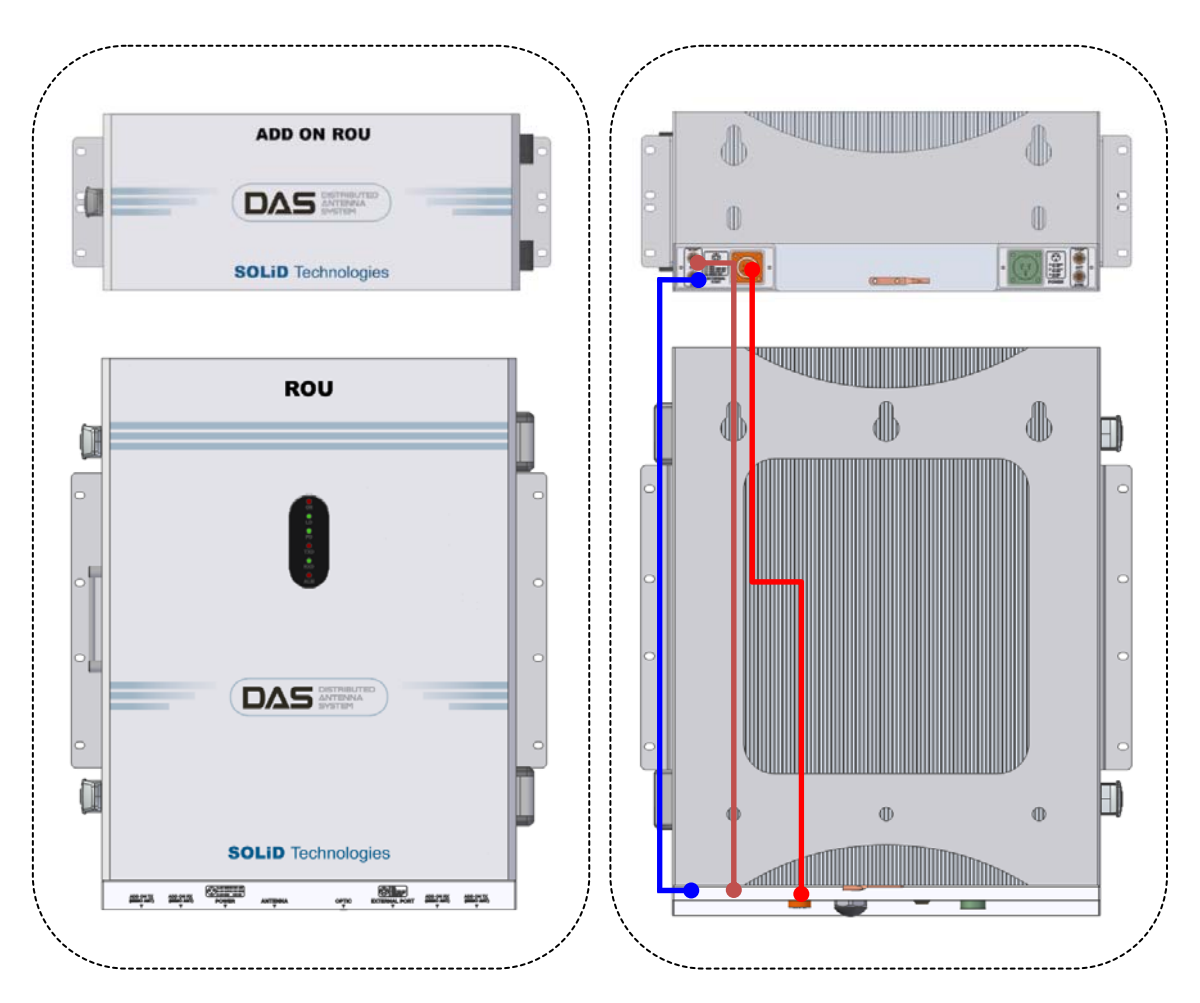

Figure 5.10 – AOR which is installed above of ROU

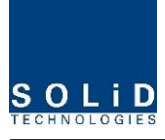

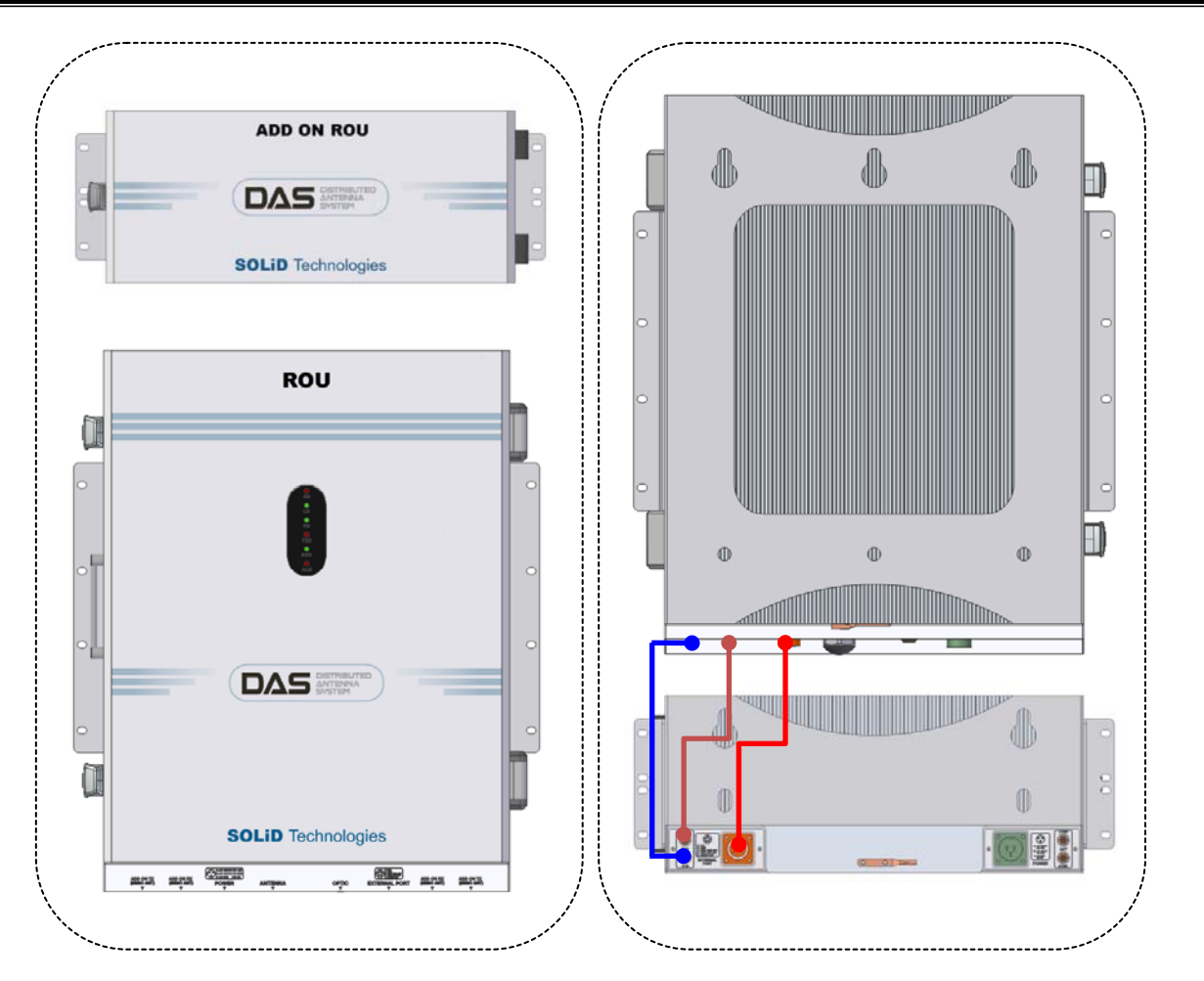

Figure 5.11 – AOR which is installed under of ROU

For connecting with exising ROU, need three sorts of cables

The following shows the interface point between existing ROU and AOR:

|                      | Interfa           | ce Poin | nt       |           |
|----------------------|-------------------|---------|----------|-----------|
| Items                | Existing ROU Port |         | AOR Port | Remark    |
| TY PE Cable          | ADD ON TX         |         |          | SMA       |
|                      | (MIMO ANT)        | то      |          | SIMA      |
| DX DE Coblo          | ADD ON RX         | ROU     |          | SMA       |
|                      | (MIMO ANT)        |         | KX 001   | SIMA      |
| Communication signal |                   |         |          |           |
| Cable                |                   |         |          | 1013-0011 |

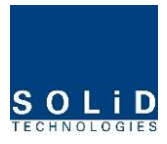

# Section6 Operation

6.1 BIU Operation

6.2 ROU Operation

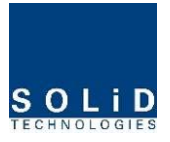

This chapter describes operation of SMDR-NH124. It deals with procedures and operations for normal system operation after installation. It also describes operations per unit and interworking methods.

# 6.1 BIU Operation

# 6.1.1 BIU

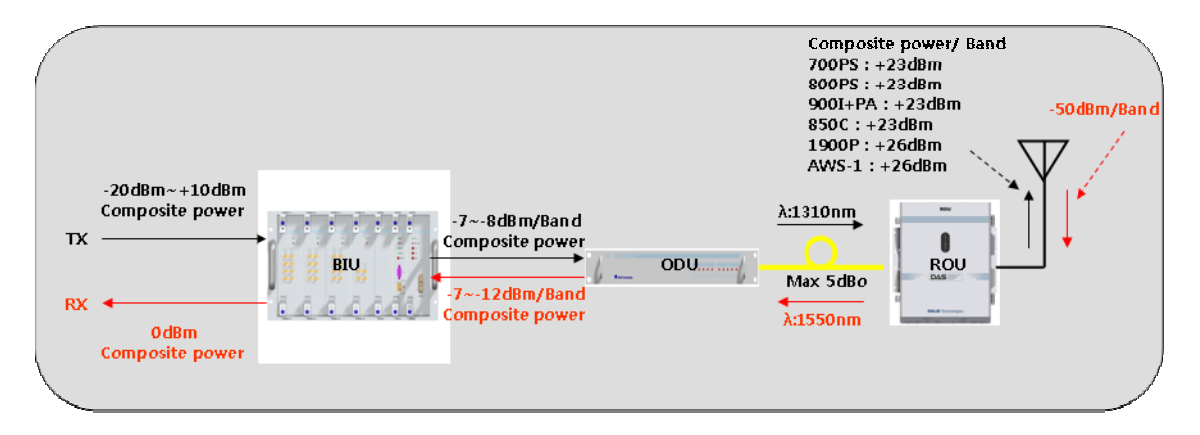

# 6.1.2 TX Operation at BIU

TX level to be sent to BIU should be in the range of -20dBm ~ + 10dBm. If the level exceeds the range, you need to connect an attenuator with the front end of BIU input and adjust the level in the corresponding range. Out of the range, maximal power cannot be outputted and so you need to increase output power of BDA or adjust attenuation amount of BTS's coupler or ATT to adjust the level.

For signals of all bands, you need to check, using spectrum, if they are in an appropriate level before making connection with input port of BIU and then check if there are spurious signals.

You need MDBU of a band you want to use. Insert the unit into BIU and check if it works normally. For MDBU, up to two TX inputs are provided. Input level per port is -20dBm~+10dBm. The following describe settings for 800MHz Public safety MDBU.

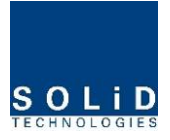

## Checking the status of the system's LED Indicator

After turning on the switch of the power supply in BIU, check information on each module's LED of the system. The table below shows normal/abnormal cases depending on the status of each module's LED.

| Unit | LED   |   | Indicates                                                          |
|------|-------|---|--------------------------------------------------------------------|
|      | ON    | • | Green: MDBU is normally power-supplied.                            |
| MDBU |       | • | Green: MDBU is normal.                                             |
|      | ALIM  |   | Red: MDBU is abnormal; check the alarm through RS-232C.            |
|      | ON    | • | Green: MCPU is normally power-supplied.                            |
|      | TXD   |   | Green flicker: TX signals are transmitted to communicate with ROU. |
| MCPU | RXD   |   | Green flicker: RX signals are received from ROU.                   |
|      |       | • | Green: BIU system is normal.                                       |
|      | ALM   | • | Red: BIU system is abnormal; check the alarm through RS-232C.      |
|      | ON    | • | Green: BIU is connected with power and MPSU works normally.        |
| MPSU |       | • | Green: DC output is normal.                                        |
|      | ALIVI | • | Red: DC output is abnormal.                                        |

#### LED information

## **MDBU Setting**

Insert MDBU into BIU. Check if the "ON" LED Indicator at the front panel of MDBU is lit green. Make connection with DEBUG port of MCPU through RS-232 Cable (Direct Cable). Check if the ID of MDBU module is searched for in those 1~4 slots of MDBU through GUI. When you select the tab of a corresponding slot (MDBU 1~4) from the main window, you can inquire and set the status of a corresponding MDBU module.

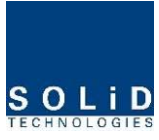

| VHF    | & UHF             |
|--------|-------------------|
| MDBU 4 | AWS-1             |
| MDBU 3 | 700PS+850C        |
| MDBU 2 | 800 PUBLIC SAFETY |
| MDBU 1 | 800PS+900I+Paging |

Check if MDBU is inserted into a corresponding slot of BIU. The ID screen shows the following:

- A. MDBU ID: 800Public Safety, 800PS+900I+Paging, 850C, 700PS+850C, AWS-1,1900P
- B. Not Insert: This status value appears when MDBU has not been set.
- C. Link Fail: This status value appears when MDBU has been set but it fails to communicate with modules.

Use the ON/OFF (Activation/de-activation) function for a port you want to use and turn it ON.

| #1 800PS       | 1port | l.  |                 |        | ON  | #2 800P5         | 2port  | Į.  |                 |        | ON   |
|----------------|-------|-----|-----------------|--------|-----|------------------|--------|-----|-----------------|--------|------|
|                |       |     | RX PLL ALM      | ,      |     |                  |        |     | RX PLL ALM      | )      |      |
| TX IN ATT      | 0.0   | dB  | RX OUT ATT      | 0.0    | dB  | TX IN ATT        | 0.0    | dB  | RX OUT ATT      | 0.0    | -    |
| TX IN POWER    | -20.0 | dBm | RX OUT POWER    | -100.0 | dBm | TX IN POWER      | -100.0 | dBm | RX OUT POWER    | -100.0 | dBm  |
| TX IN AGC      | OFF   |     | RX OUT ALC OFF  | 0      | dBm | TX IN AGC        | OFF    |     | RX OUT ALC OFF  | 0      | dBrr |
| TX IN HIGH ALM | 0     | dBm | RX OUT HIGH ALM | 0      | dBm | TX IN HIGH ALM 🥝 | 0      | dBm | RX OUT HIGH ALM | 0      | dBrr |
| TX IN LOW ALM  | -111  | dBm |                 |        |     | TX IN LOW ALM    | -111 🔅 | dBm |                 |        |      |

 $\Delta$  Depneding on whether to use a port, output varies. Thus, make sure to turn OFF unused

ports.

Ţ

| The ta | he table below shows output power depneding on whether to use a port: |                         |                     |  |  |  |  |
|--------|-----------------------------------------------------------------------|-------------------------|---------------------|--|--|--|--|
|        | MDBU Band                                                             | Output level (Composite | No. of Max port (N) |  |  |  |  |
|        |                                                                       | power)                  |                     |  |  |  |  |
|        | 700PS                                                                 | 23dBm-10*LOG(N)         | 2                   |  |  |  |  |
|        | 700LTEC                                                               | 23dBm-10*LOG(N)         | 2                   |  |  |  |  |
|        | 700LTEF                                                               | 30dBm-10*LOG(N)         | 2                   |  |  |  |  |
|        | 800PS                                                                 | 30dBm-10*LOG(N)         | 2                   |  |  |  |  |
|        | 850Cellular                                                           | 30dBm-10*LOG(N)         | 2                   |  |  |  |  |
|        | 900I+Paging                                                           | 30dBm-10*LOG(N)         | 2                   |  |  |  |  |

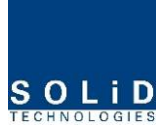

| 1900PCS | 30dBm-10*LOG(N) | 4 |
|---------|-----------------|---|
| AWS-1   | 30dBm-10*LOG(N) | 4 |
| VHF     | 24dBm-10*LOG(N) | 1 |
| UHF     | 24dBm-10*LOG(N) | 1 |

Check if the level of TX IN POWER is the same as the value measured through spectrum (Within  $\pm$ 3dB). Use TX IN AGC function and automatically set internal ATT depending on input level. ATT is automatically set based on -20dBm of input . The table below shows TX IN ATT depending on TX IN POWER. For manual setting, you can set ATT depending on input according to the table.

| TX IN POWER | TX IN ATT | TX IN POWER | TX IN ATT | TX IN POWER | TX IN ATT |
|-------------|-----------|-------------|-----------|-------------|-----------|
| -20dBm      | 0dB       | -9dBm       | 11dB      | +1dBm       | 21dB      |
| -19dBm      | 1dB       | -8dBm       | 12dB      | +2dBm       | 22dB      |
| -18dBm      | 2dB       | -7dBm       | 13dB      | +3dBm       | 23dB      |
| -17dBm      | 3dB       | -6dBm       | 14dB      | +4dBm       | 24dB      |
| -16dBm      | 4dB       | -5dBm       | 15dB      | +5dBm       | 25dB      |
| -15dBm      | 5dB       | -4dBm       | 16dB      | +6dBm       | 26dB      |
| -14dBm      | 6dB       | -3dBm       | 17dB      | +7dBm       | 27dB      |
| -13dBm      | 7dB       | -2dBm       | 18dB      | +8dBm       | 28dB      |
| -12dBm      | 8dB       | -1dBm       | 19dB      | +9dBm       | 29dB      |
| -11dBm      | 9dB       | 0dBm        | 20dB      | +10dBm      | 30dB      |
| -10dBm      | 10dB      |             |           |             |           |

Edit Naming of a port and set it as a desired character string (up to 12 characters).For example, the figure below shows a screen when you set "SPRINT" for port 1 and "T-MOBILE" for port 2.

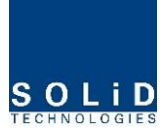

| #1 800P5        | SPRINT        | ON                          | #2 800P5       | T-MOBILE    | ON                          |
|-----------------|---------------|-----------------------------|----------------|-------------|-----------------------------|
|                 |               | RX PLL ALM 🥥                |                |             | RX PLL ALM                  |
| TX IN 800PS     | 0.0 🔅 dB      | RX OUT 800PS 3.0 🔅 dB       | TX IN 800PS    | 0.0 👶 dB    | RX OUT 800P5 3.0 💿          |
| TX IN POWER     | -100.0 dBm    | RX OUT POWER -100.0 dBr     | TX IN POWER    | -100.0 dBm  | RX OUT POWER -100.0 dB      |
| TX IN AGC       | OFF           | RX OUT ALC 🛛 OFF 🛛 🔅 dBr    | TX IN AGC      | OFF         | RX OUT ALC OFF 0 👶 dBm      |
| TX IN HIGH ALM  | ) 15 📄 dBm    | RX OUT HIGH ALM 🥝 0 🛛 🔅 dBr | TX IN HIGH ALM | ) 15 📄 dBm  | RX OUT HIGH ALM 🥥 0 🛛 💿 dBm |
| TX IN LOW ALM 🧉 | ) -25 [ 🗘 dBm |                             | TX IN LOW ALM  | ) -25 🔅 dBm |                             |

Use various upper/lower limits. The following table shows recommended limit settings:

| Item            | Recommended Limit | Remark             |
|-----------------|-------------------|--------------------|
| TX IN HIGH ALM  | 15dBm             | Alarm              |
| TX IN LOW ALM   | -25dBm            | Alarm              |
| RX OUT ALC      | 0dBm              | Auto Level control |
| RX OUT HIGH ALM | 5dBm              | Alarm              |

As such, when you finish setting normal input levels and alarm limits, check if the value of MODULE FAILUER LED Indicator is lit green (Normal case).

## 6.1.3 RX Operation at BIU

For RX operation at BIU, you need to set RX gain to prevent BTS or BDA from being

affected. There is an ATT setting window to let you adjust gain per band and port.

Total RX gain is 50dB. To adjust a desired gain, you need to do the following. For RX

gain of a desired gain, you can set it as 50dB-RX ATT. Use the terminal and check if TX

Adjust value and Ec/lo value is appropriate.

To block high signals from entering BTS or BDA, keep ALC mode activated (ON).

## 6.1.4 Setting whether to use ROU/OEU at BIU

BIU controls overall system, working as common part in any equipment. Connect BIU with such units as ODU, OEU and ROU to be interfaced with the BIU and manually set whether to use the units at the INSTALL window of BIU.

To inquire and set information on units in lower level (OEU and ROU) at BIU, you need to check on a corresponding item at INSTALL Menu for a unit to be actually used. This

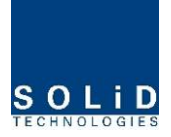

setting makes BIU actually try to communicate with lower units while collecting the status value of units.

The menu below shows INSTALL menu, where you can see topology for overall units

at a glance.

Overall topology for SMDR-NH124 Configuration of BIU-ODU-ROU

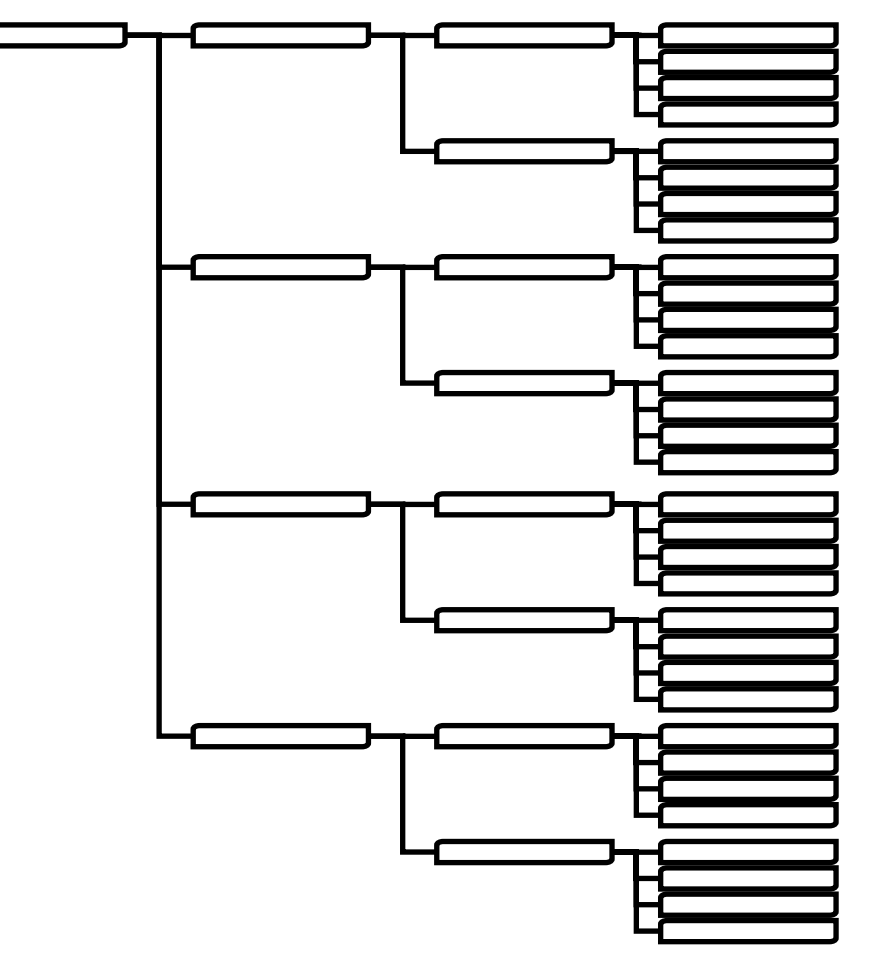

Configuration on whether to use BIU varies depending on the topology above and so you need to check on a unit to be installed.

Ex.) How to set INSTALL menu when ROU is connected with DOU1 of ODU1, which is connected with BIU:

| nstall Setting                | Window                         |                                |                                |                                |       |                                |                                |                                |                                |
|-------------------------------|--------------------------------|--------------------------------|--------------------------------|--------------------------------|-------|--------------------------------|--------------------------------|--------------------------------|--------------------------------|
| Install                       |                                |                                |                                |                                |       | Get                            | Set                            | Status                         | Close                          |
| ODU 1                         |                                |                                |                                | ALL ON                         | ODU 2 |                                |                                |                                | ALL ON                         |
| DOU 1<br>OEU DOU1             | <b>ROU 1</b><br>ROU 1<br>ROU 1 | <b>ROU 2</b><br>ROU 2<br>ROU 2 | <b>ROU 3</b><br>ROU 3          | <b>ROU 4</b><br>ROU 4<br>ROU 4 | DOU 1 | <b>ROU 1</b><br>ROU 1<br>ROU 1 | <b>ROU 2</b><br>ROU 2<br>ROU 2 | <b>ROU 3</b><br>ROU 3<br>ROU 3 | <b>ROU 4</b><br>ROU 4<br>ROU 4 |
| DOU 2<br>OEU DOU1             | <b>ROU 1</b><br>ROU 1<br>ROU 1 | <b>ROU 2</b><br>ROU 2<br>ROU 2 | <b>ROU 3</b><br>ROU 3<br>ROU 3 | <b>ROU 4</b><br>ROU 4<br>ROU 4 | DOU 2 | ROU 1 ROU 1 ROU 1              | <b>ROU 2</b><br>ROU 2<br>ROU 2 | <b>ROU 3</b><br>ROU 3<br>ROU 3 | <b>ROU 4</b><br>ROU 4<br>ROU 4 |
| ODU 3                         |                                |                                |                                | ALL ON                         | ODU 4 |                                |                                |                                | ALL ON                         |
| DOU 1<br>OEU DOU1<br>OEU DOU2 | <b>ROU 1</b><br>ROU 1<br>ROU 1 | <b>ROU 2</b><br>ROU 2<br>ROU 2 | <b>ROU 3</b><br>ROU 3<br>ROU 3 | <b>ROU 4</b><br>ROU 4<br>ROU 4 | DOU 1 | <b>ROU 1</b><br>ROU 1<br>ROU 1 | <b>ROU 2</b><br>ROU 2<br>ROU 2 | <b>ROU 3</b><br>ROU 3<br>ROU 3 | <b>ROU 4</b><br>ROU 4<br>ROU 4 |
| DOU 2<br>OEU DOU1             | <b>ROU 1</b><br>ROU 1<br>ROU 1 | <b>ROU 2</b><br>ROU 2<br>ROU 2 | <b>ROU 3</b><br>ROU 3<br>ROU 3 | <b>ROU 4</b><br>ROU 4<br>ROU 4 | DOU 2 | <b>ROU 1</b><br>ROU 1<br>ROU 1 | <b>ROU 2</b><br>ROU 2<br>ROU 2 | <b>ROU 3</b><br>ROU 3<br>ROU 3 | <b>ROU 4</b><br>ROU 4<br>ROU 4 |

- 1. Select INSTALL from GUI menu.
- 2. Check on ODU1 menu>DOU1>ROU1.
- 3. Close the INSTALL menu.
- 4. Check if ROU is created, which was checked on at the left TREE panel.

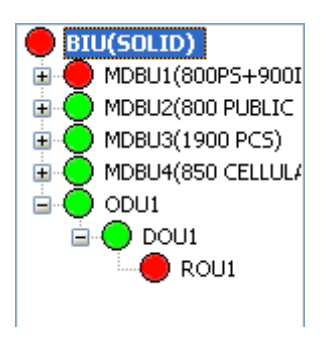

## 6.1.5 ODU Operation at BIU

BIU can be equipped with up to four ODUs. One ODU can hold two DOUs in it. For information on insertion/deletion of DOU in ODU, you can see at the main window of BIU.

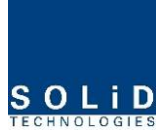

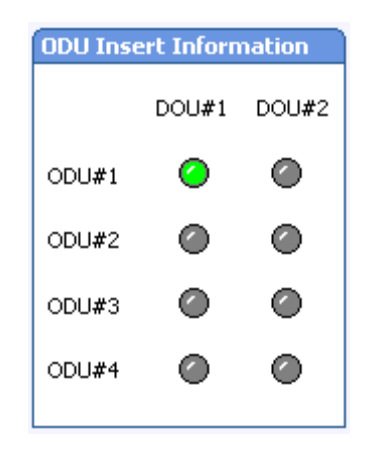

When you select ODU screen from the left TREE panel, you can see DOU1 or DOU2 menu actiavted depending on whether DOU has been inserted. Then, the optical port set at the INSTALL menu is also actiavted to let you check PD value of the optical port. Any optical port not set at the INSTALL menu is seen de-activated in grey.

| ODU1                   |                       | Set Mode | Close |
|------------------------|-----------------------|----------|-------|
| DOU 1                  | DOU 2                 |          |       |
| Reset                  | Reset                 |          |       |
| Optic Over Pow         | Optic Over Pow        |          |       |
| LD POWER 🥝 4.0 dBm     | LD POWER O 0.0 dBm    |          |       |
| OPTIC PORT 1           | OPTIC PORT 1          |          |       |
| PD POWER 🙆 1.7 dBm     | PD POWER 🕜 0.0 dBm    |          |       |
| RX OPTIC ATT 2.0 C dB  | RX OPTIC ATT 0.0 C    |          |       |
| RX OPTIC COMP OFF      | RX OPTIC COMP OFF     |          |       |
| RESULT Success         | RESULT Success        |          | ]     |
|                        | ]    [                |          |       |
| OPTIC PORT 2           | OPTIC PORT 2          |          |       |
| PD POWER 🖉 -10.0 dBm   | PD POWER 🙆 0.0 dBm    |          |       |
| RX OPTIC ATT 2.0 🔮 dB  | RX OPTIC ATT 0.0 😂 dB |          |       |
| RX OPTIC COMP OFF      | RX OPTIC COMP OFF     |          | _     |
| RESULT Success         | RESULT Success        |          |       |
|                        |                       |          |       |
|                        |                       |          |       |
| PD POWER -10.0 dBm     | PD POWER 🕜 0.0 dBm    |          |       |
| RX OPTIC ATT 12.0 C dB |                       |          |       |
|                        |                       |          | ,     |
| Juccess                |                       |          |       |
| OPTIC PORT 4           | OPTIC PORT 4          |          |       |
| PD POWER               |                       |          |       |
| RX OPTIC ATT 12.0 C    | RX OPTIC ATT 0.0      |          |       |
| RX OPTIC COMP OFF      | RX OPTIC COMP OFF     |          |       |
| RESULT Success         | RESULT Success        |          |       |
|                        |                       |          |       |

The level of Laser diode received from ROU/OEU is  $+7dBm\pm0.5dB$ . The level of Photo diode will be displayed with losses related to the length of optical cables and insertion loss of optical connecters.

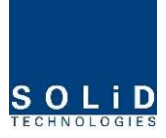

In general, the level of optical PD POWER should be +6dBm~ +2dBm $\pm$ 1.5dB.

What is more, ODU has the function of automatically compensating for optical cables. The following procedure is related to how to make optical compensation with ROU connected with port, at a corresponding DOU window of ODU:

- 1. Check if ODU is smoothly communicating with a corresponding ROU.
- 2. Select ODU or DOU from the left Tree panel.
- 3. Set "RX OPTIC COMP" of the optical port of a corresponding DOU as "ON."
- 4. During optical compensation, the Result window shows "Processing" and then a result value. There are three types of results as follows:
  - A. Success: The optical compensation is normally made.
  - B. Over Optic Loss: Generated optical loss is 5dBo or more.
  - C. Communication Fail: Communication with ROU is in poor conditin.
- ATT of optical compensation can work based on the numerical expression of 12-2\*(LD POWER-PD POWER).
- 6. Optical compensation can be made not only in ODU but also in ROU.

## 6.2 ROU Operation

The figure below shows the level of the system link of SMDR-NH124 (BIU-ODU-ROU). This section describes ROU-related information. ROU receives various signals through optical modules. The signals are filtered only for corresponding signal band from a corresponding RDU module and amplified with a High Power Amplifier. Then, the multiplexer combines the signals with others and sends them with an antenna.

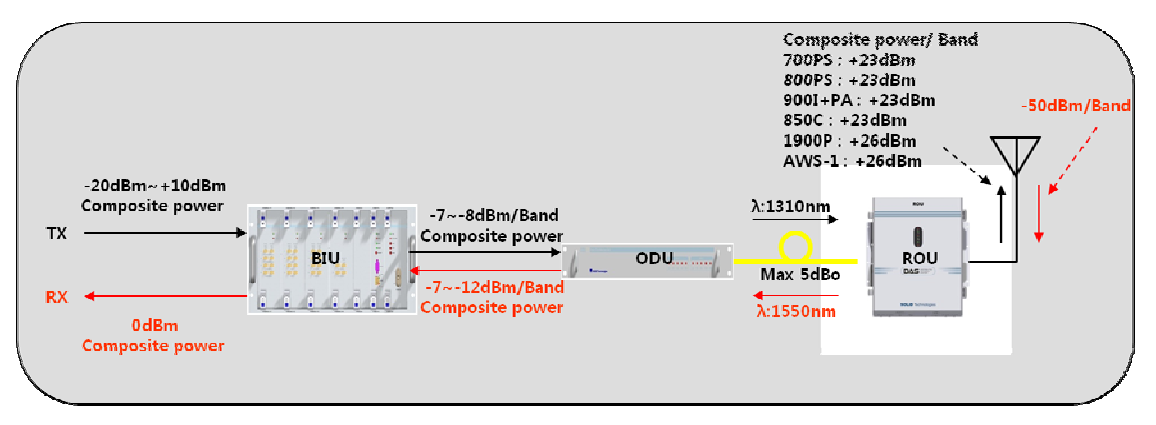

# 6.2.1 ROU Operation

ROU is in one-body enclosure type. ROU is located at a remote closet in a building.

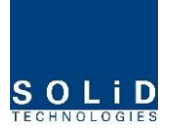

And it can be installed on a wall or into a rack.

Basically, one antenna is provided. To install a variety of antennas, you need such devices as a divider and a coupler. ROU can work with a DC Feeder and an Optic Cable Feeder. For power supply of ROU, a power supply in AC-DC and DC-DC type is provided to let you select a power supply suitable for an application.

For upper level, ROU can be connected with ODU and OEU. It has AGC function for 5dBo of optical cable loss.

The following show operational procedures after installation of ROU.

## Checking the status of ROU's LED Indicator

After turning on the switch of the power supply in ROU, check information on each module's LED of the system. The table below shows normal/abnormal cases depending on the status of each module's LED.

| Unit | LED   |   | Indicates                                                     |
|------|-------|---|---------------------------------------------------------------|
|      | ON    | • | Green: ROU is normally power-supplied.                        |
|      |       | • | Green: Laser Diode is normal.                                 |
|      | LD    |   | Red: Laser Diode is abnormal.                                 |
|      | חפ    | • | Green: Photo Diode is normal.                                 |
|      | ΡŪ    |   | Red: Photo Diode is abnormal; check optical cables.           |
| KCFU | TYD   |   | Green flicker: TX signals are transmitted to communicate with |
|      | TAD   | • | BIU/OEU.                                                      |
|      | RXD 😑 |   | Green flicker: RX signals are received from BIU/OEU.          |
|      |       | • | Green: ROU system is normal.                                  |
|      | ALM   | • | Red: ROU system is abnormal; check the alarm through RS-232C. |
| PDU  | ON    |   | The power is not supplied.                                    |
| NDU  | ON    |   | The power is supplied.                                        |

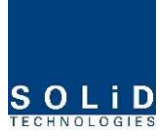

|      |       |   | Normal Operation                                               |
|------|-------|---|----------------------------------------------------------------|
|      |       |   | Abnormal Operation                                             |
|      |       |   | The power is not supplied or the polarity of -48V is reversed. |
| KPSU | SU ON | • | The power is supplied.                                         |

## **ID Setting**

Use an RS-232 Cable(Direct Cable) for connection with DEBUG port of ROU RCPU. Execute GUI (Graphic User Interface). When you connect ROU directly with a Serial port, the screen will show the TREE of a direct line of units connected with ROU. Basic ROU ID is set as ODU1-DOU1-ROU1. Set it with the ID of a designed ROU. Before setting an ROU ID, you need to check if ROU is connected with the optical port of ODU or OEU (See System Topology at "Setting whether to use BIU").

| ID ODU1 DOU1 V ROU 1 V Set | 🔻 ROU 1 💌 | ID ODU1 DOU1 |
|----------------------------|-----------|--------------|
|----------------------------|-----------|--------------|

igsquirt If multiple ROUs connected to BIU share the same ID, the screen will fail to read status

information on the ROUs with the same IDs. Therefore, make sure not to redundantly set ROU ID.

## **Checking Communication LED of RCPU**

Check if TXD and RXD LEDs in RCPU make communication. Receiving FSK signals from BIU, ROU sends requessted status value to BIU. During reception, RXD LED flicks. During tramsmission, on the other hand, TXD LED flicks. At this time, you need to check if whether to use a corresponding ROU is checked on (See "whether to use BIU OEU/ROU").

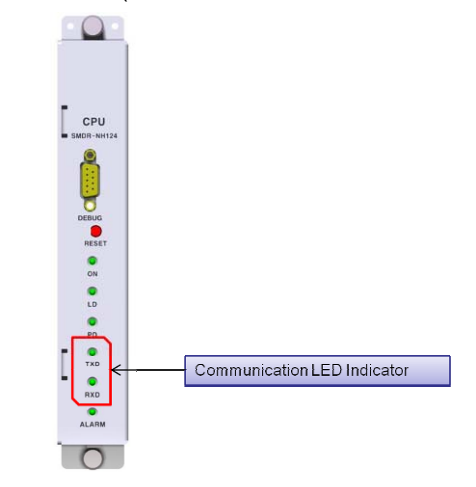

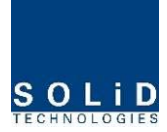

## **ROU Optic Comp Operation**

ROU has the function of automatically compensating for optical loss. It can do the work for up to 5dBo of optical loss. Set "TX OPTIC COMP" of ROU as "ON." Optical compensation of ROU can not be made without communication with such units in upper level as ODU or OEU. For 1dBo of optical loss, basic TX OPTIC ATT is 12dB; for 5dBo of optical loss, TX OPTIC ATT is 4dB. OPTIC COMP works only one time before it stays dormant.

The figure below shows a screen for OPTIC Information in ROU GUI.

LD POWER means output level of ROU Laser Diode, which is sent to a upper unit by ROU. PD POWER means input level of Photo Diode to be received from a upper unit.

| OPTIC Information                       |                                               |
|-----------------------------------------|-----------------------------------------------|
| ld Power<br>Pd Power                    | <ul> <li>7.5 dBm</li> <li>-2.0 dBm</li> </ul> |
| TX OPTIC ATT<br>TX OPTIC COMP<br>RESULT | 2.5 dB<br>OFF<br>Success                      |
|                                         |                                               |

During optical compensation, the Result window shows "Processing" and then a result value. There are three types of results as follows:

- 1. Success: The optical compensation is normally made.
- 2. Over Optic Loss: Generated optical loss is 5dBo or more.
- 3. Communication Fail: Communication with ROU is in poor conditin.

I ROU does not make optical compensation, there will be erors in the budget of system

link. It can cause lower output level or make Spurious Emission not satisfying for a standard.

## **RDU Setting**

Insert an RDU+BPF assembly you want to offer service with it and then connect the Multiplexer with interface cable (See Sector 5: How to install RDU at the INSTALL part). Through GUI, check if the ID of RDU module is inquired at LEFT, MIDDLE and RIGHT slots of

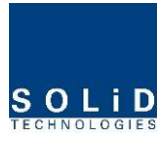

RDU. When you select the tab of a corresponding slot (LEFT, MIDDLE and RIGHT) from the main window of ROU, you can inquire and set the status of a corresponding RDU module.

| MIDDLE RDU | AWS-1+1900P |
|------------|-------------|
| LEFT RDU   | 850C+700PS  |
| RIGHT RDU  | 800+900I+PA |

Set HPA of a corresponding RDU as "ON." Use TX OUTPUT AGS function and set it as a desired output level.

| 800P5              |                 |        |               |     | 0      | N   |
|--------------------|-----------------|--------|---------------|-----|--------|-----|
| TX PLL ALM         | 0               |        | RX PLL ALM    | 0   |        |     |
| TX OUTPUT ATT      | 12.0            | dB 🛛   | RX INPUT ATT  |     | 0.0 😂  | dB  |
| TX OUTPUT POWER    | -100.0          | dBm    | RX INPUT POWE | ER  | -100.0 | dBm |
| TX HPA ON/OFF      | OFF             |        | RX INPUT ALC  | OFF | -48 😂  | dBm |
|                    |                 |        |               |     |        |     |
| TX OUTPU HIGH ALM  | 🥝 30            | 🗢 dBri | 1             |     |        |     |
| TX OUTPLUT LOW ALF | 4 🥝 -111        | 🔅 dBr  | 1             |     |        |     |
| TX OUTPUT AGS      | OFF 1           | 🔅 dBr  | 1             |     |        |     |
| RESULT             | Success         |        |               |     |        |     |
| TX OUTPUT ALC      | <b>OFF</b> 25   | 🔅 dBr  | 1             |     |        |     |
| TX OUTPUT SD 🛛 🥝   | <b>OFF</b> -110 | 🗘 dBri | 1             |     |        |     |

The table below shows maximally available Composit Powerlevels that can be set per band:

| RDU Band    | Power that can be | Setting range |
|-------------|-------------------|---------------|
|             | maximally set     |               |
| 700PS       | 23dBm             | 0 ~ 23dBm     |
| 700LTEC     | 23dBm             | 0 ~ 23dBm     |
| 700LTEF     | 30dBm             | 0 ~ 23dBm     |
| 800PS       | 30dBm             | 0 ~ 23dBm     |
| 850Cellular | 30dBm             | 0 ~ 23dBm     |
| 900I+Paging | 30dBm             | 0 ~ 23dBm     |
| 1900PCS     | 30dBm             | 0 ~ 26dBm     |
| AWS-1       | 30dBm             | 0 ~ 26dBm     |
| VHF         | 24dBm             | 0~24dBm       |
| UHF         | 24dBm             | 0~24dBm       |

AGS function enables you to adjust output power as you like. While the AGS function is being executed, the Result window shows "Processing" and then a result value. There are three types of results as follows:

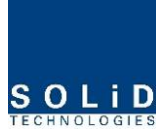

- A. Success: The AGS function is normally made.
- B. Not Opterate OPTIC Comp: Optic Comp is not executed.
- C. Lack of ATT: There is no attenuation available.

Use various upper/lower limits. The following table shows recommended limit settings:

| Item               | Recommended Limit      | Remark             |  |  |
|--------------------|------------------------|--------------------|--|--|
| TX OUTPUT HIGH ALM | Max Composit Power+1dB | Alarm              |  |  |
| TX OUTPUT LOW ALM  | 0dBm                   | Alarm              |  |  |
| TX OUTPUT ALC      | Max Composit Power     | Auto Level control |  |  |
| TX OUTPUT SD       | Max Composit Power+2dB | Shutdown           |  |  |
| RX ALC             | -45dBm                 |                    |  |  |

If TX OUTPUT HIGH ALM is higher than a setting value, alarms will be genrated.

If TX OUTPUT LOW ALM is lower than a setting value, alarms will be genrated. TX OUTPUT HIGH ALM/LOW ALM tends to work only as warning.

When you activate ("ON") TX OUTPUT ALC, outputs will be restricted depending on a setting output value.

When you activate ("ON") TX OUTPUT SD, output will be turned OFF once output power level reaches the same as SD setting value. Upon SD operation, check output level after 10 minutes and then check the status again.

When you activate ("ON") RX ALC, inputs will be restricted depending on a setting value.

As described above, when normal output level and alarm limit values are set, you need to check if the value of MODULE FAILUER LED Indicator is normally seen green.

For unused bands, you need to use band turning-ON/-OFF function to turn them off. Once a RDU band is turned off, its status value will not be used in case of alarms.

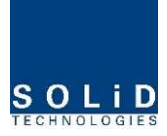

## 6.3 OEU Operation

The figure below shows the level of the system link of SMDR-NH124 (BIU-ODU-OEU-ROU). This section describes OEU-related information. OEU receives various signals through optical modules. The optical signals are converted to RF signal and the RF signal also is amplified to moderate signal level. To transmit to ROU, the signal is converted to optical signal

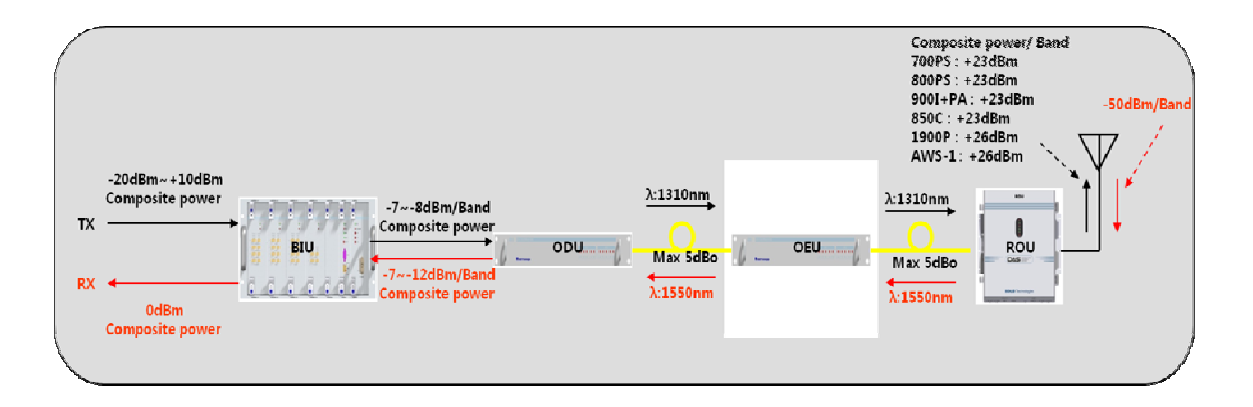

## 6.3.1 OEU Operation

OEU is in shelf enclosure type. OEU is located at a remote closet in a building. And it can be installed into a rack.

OEU is for role as hub. It is to expand toward campus cluster, it is only one optical cable to expand 8ROU. This is reason why OEU supports up to 2DOU. The DOU supports up to 4optical port to connect ROU

ROU can work with a DC Feeder and an Optic Cable Feeder. For power supply of OEU,

a power supply in DC-DC type is provided

For upper level, OEU can be connected with ODU. It has AGC function for 5dBo of

optical cable loss. The following show operational procedures after installation of OEU.

## Checking the status of OEU's LED Indicator

After turning on the switch of the power supply in OEU, check information on each

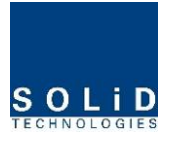

module's LED of the system. The table below shows normal/abnormal cases depending on the status of each module's LED.

| Unit   | LED  |   | Indicates                                                      |
|--------|------|---|----------------------------------------------------------------|
|        |      | • | Green : Laser Diode normal status                              |
|        | LD   | • | Red :Laser Diode abnormal status                               |
|        | חח   | • | Green : Photo Diode normal status                              |
|        | FD   | • | Red : Photo Diode abnormal status, input optic power low alarm |
|        |      | • | Green : Laser Diode normal status                              |
|        | LD   | • | Red :Laser Diode abnormal status                               |
|        |      | • | Green : Photo Diode(PD) of optic port1 is normal               |
|        | PDI  | • | Red : PD of optic port1 is abnormal or input optic power low   |
|        | DD0  | • | Green : Photo Diode(PD) of optic port2 is normal               |
| DO01,2 | PDZ  | • | Red : PD of optic port2 is abnormal or input optic power low   |
|        | PD3  | • | Green : Photo Diode(PD) of optic port3 is normal               |
|        |      | • | Red : PD of optic port3 is abnormal or input optic power low   |
|        |      |   | Green : Photo Diode(PD) of optic port4 is normal               |
| FD4    |      | • | Red : PD of optic port4 is abnormal or input optic power low   |
|        | ON   | • | Green : Power on                                               |
|        | TXD1 |   | Green flicker : ECPU send NMS Tx data to BIU                   |
|        | RXD1 |   | Green flicker : ECPU receive NMS Rx data from BIU              |
| System | TXD2 |   | Green flicker : ECPU send NMS Tx data to ROU                   |
|        | RXD2 |   | Green flicker : ECPU receive NMS Rx data from ROU              |
|        | ΔΙΜ  | • | Green : OEU system normal (no alarm)                           |
|        |      | • | Red :OEU system abnormal (alarm)                               |

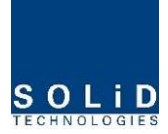

# **ID Setting**

Use an RS-232 Cable(Direct Cable) for connection with DEBUG port of OEU. Execute GUI (Graphic User Interface). When you connect OEU directly with a Serial port, the screen will show the TREE of a direct line of units connected with OEU. Basic OEU ID is set as ODU1-DOU1. Set it with the ID of a designed OEU. Before setting an OEU ID, you need to check if ROU is connected with the optical port of ODU

| ID SET | OEU | ~ | ODU 1          | * | DOU 1 | ~ | OTHERS | × | OTHERS | Set | Get |
|--------|-----|---|----------------|---|-------|---|--------|---|--------|-----|-----|
|        |     |   | ODU 1<br>ODU 2 |   |       |   | 2      |   |        |     | 1   |
|        |     |   | ODU 3          |   |       |   |        |   |        |     |     |
|        |     |   | OTHERS         |   |       |   |        |   |        |     |     |

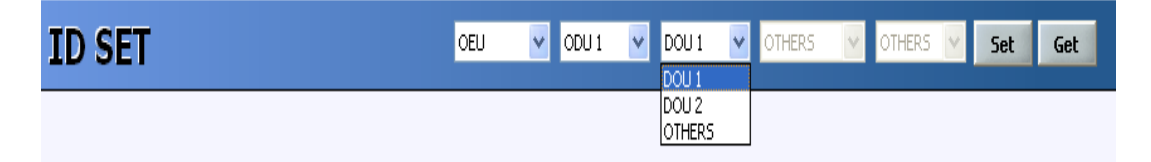

# The sort of OEU ID

The sort of OEU ID is as below

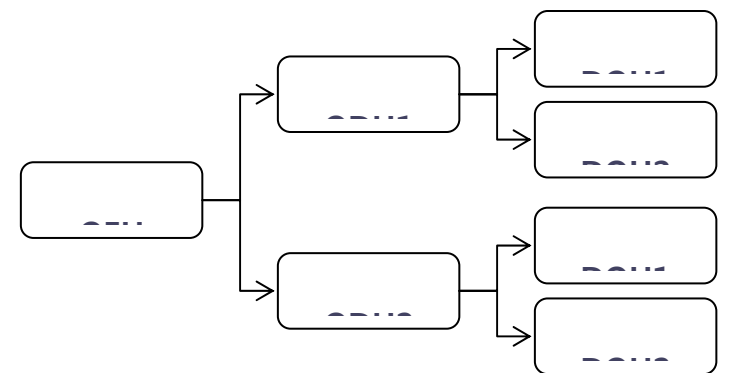

OEU is connected only to 4<sup>th</sup> optical port of DOU1/2 in the ODU1/2 Therefor, it need to assign upper unit connected to ODU#-DOU#

! If multiple OEUs connected to BIU share the same ID, the screen will fail to read status

information on the OEUs with the same IDs. Therefore, make sure not to redundantly set OEU ID.

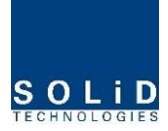

## **Checking Communication LED of OEU**

Step1 : checking whether communicate with BIU(ODU)

Check if TXD1 and RXD2 LEDs in OEU front LED make communication. Receiving FSK signals from BIU, OEU sends requessed status value to BIU. During reception, RXD1 LED flicks. During tramsmission, on the other hand, TXD1 LED flicks. At this time, you need to check if whether to use a corresponding OEU is checked on (See "whether to use BIU OEU/ROU"). Step2 : Checking whether communicate with ROU

OEU do as Hub. OEU has two optical port. One is connected to ODU and the others is connected to ROU. Communication with ODU is checked at above step1

Step2 is checking stage whether OEU communicate with ROU. OEU request status to ROU and then TXD2 is flicked and if response data received from ROU RXD2 LED is flicked

## **OEU Optic Comp Operation**

OEU has the function of automatically compensating for optical calbe loss. It can do the work for up to 5dBo of optical loss. Set "TX OPTIC COMP" of OEU's Eoptic as "ON." Optical compensation of OEU can not be made without communication with such units in upper level as ODU. For 1dBo of optical loss, basic TX OPTIC ATT is 12dB; for 5dBo of optical loss, TX OPTIC ATT is 4dB. OPTIC COMP works only one time before it stays dormant.

The figure below shows a screen for OPTIC Information in OEU GUI.

LD POWER means output level of OEU Laser Diode, which is sent to a upper unit by OEU. PD POWER means input level of Photo Diode to be received from a upper unit.

| EOPTIC Informal | tion |         |     |
|-----------------|------|---------|-----|
| LD POWER        | 0    | 7.2     | dBm |
| PD POWER        | 0    | -1.5    | dBm |
| TX OPTIC ATT    |      | 4.0 🗘   | dB  |
| TX OPTIC COMP   |      | OFF     |     |
| RESULT          |      | Success |     |
|                 |      |         |     |
|                 |      |         |     |
|                 |      |         |     |

During optical compensation, the Result window shows "Processing" and then a result value. There are three types of results as follows:

- 1. Success: The optical compensation is normally made.
- 2. Over Optic Loss: Generated optical loss is 5dBo or more.

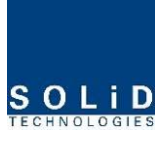

3. Communication Fail: Communication with ROU is in poor conditin.

2 If OEU does not make optical compensation, there will be erors in the budget of system

link. It can cause lower output level or make Spurious Emission not satisfying for a standard.

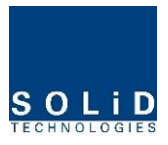

# Section7 Additive functions

- 7.1 Shutdown function
- 7.2 Total power limit function
- 7.3 Output power automatic setting function
- 7.4 Input power AGC function
- 7.5 Input power limit function
- 7.6 Optic loss compensation

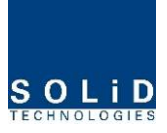

This chapter describes additive functions of SMDR-NH124.

## 7.1 Shutdown function (TX output shutdown)

The DAS has an automatic shutdown function to protect the DAS itself and the wireless network when the normal operational conditions cannot be maintained

The DAS shut down automatically when the composite power downlink output power is above the values defined as average for the device for a period not to exceed 5seconds. Criterion level is set through GUI

After automatic shutdown, the DAS may automatically turn-on in order to assess whether the temporary condition has changed. If the condition is still detected, the DAS shall shutdown again. These actions will be repeated 5 times

After 5time repetition, if the condition is still detected, the DAS will be shutdown permanently. The following diagram shows the shutdown logic

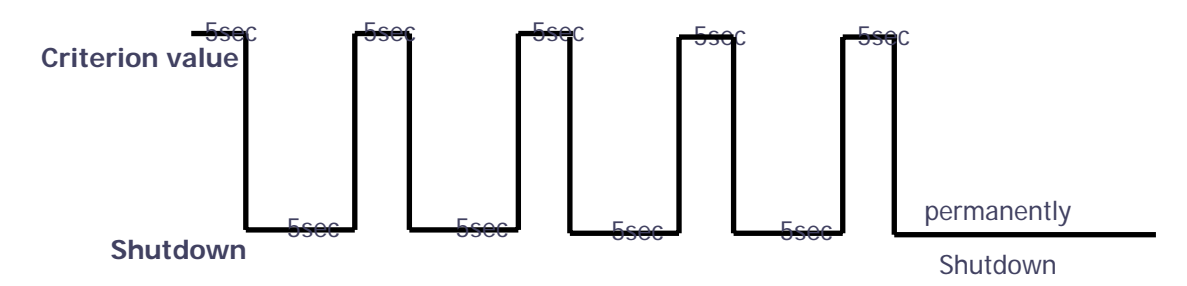

After the retry logic exhausts itself, if the DAS still detected a fault status then the DAS will shutdown permanently and illuminate the fault via visual fault indicator Permanent shutdowns of the DAS will also be reported to the NOC through the NMS

# 7.2 Total Power Limit function (TX Output ALC)

In order to protect HPA and not to radiate spurious emission, output power don't radiate above defined value which operator set in advance. To execute this function, operator should turn-on the ALC function and set limit level through GUI. If the output power exceed above the defined value, output attenuator is adjusted to operate within defined value. The output attenuator's adjustment range is above 25dB. If output power decease, applied ATT by AGC function return to initial ATT

# 7.3 Output power automatic setting function (TX Output AGC)

To provide convenience of setting output power at initial setup automatically, operator

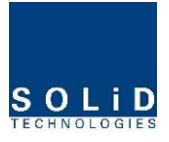

set to wanting output level and turn-on the AGC function and then output power is automatically set to defined level.

If AGC logic finished, logic operation results show on the result window of GUI. There are three types of results as follows

- 1. Success: The AGS function is normally completed.
- 2. Not Opterate OPTIC Comp: Optic Comp is not executed.
- 3. Lack of ATT: There is no attenuation available.

If normal logic don't executed, changed ATT return to initial ATT

Through output AGC function, can be checked whether optic compensation is executed or not

# 7.4 Input power AGC function (TX Input AGC)

This function is to give convenience to operator when setting intial installation Without spectrum analyzer, we can know input power value through power display window of GUI. Use TX IN AGC function and automatically set internal ATT depending on input level. ATT is automatically set based on -20dBm of input . The table below shows TX IN ATT depending on TX IN POWER. For manual setting, you can set ATT depending on input according to the table.

| TX IN POWER | TX IN ATT | TX IN POWER | TX IN ATT | TX IN POWER | TX IN ATT |
|-------------|-----------|-------------|-----------|-------------|-----------|
| -20dBm      | 0dB       | -9dBm       | 11dB      | +1dBm       | 21dB      |
| -19dBm      | 1dB       | -8dBm       | 12dB      | +2dBm       | 22dB      |
| -18dBm      | 2dB       | -7dBm       | 13dB      | +3dBm       | 23dB      |
| -17dBm      | 3dB       | -6dBm       | 14dB      | +4dBm       | 24dB      |
| -16dBm      | 4dB       | -5dBm       | 15dB      | +5dBm       | 25dB      |
| -15dBm      | 5dB       | -4dBm       | 16dB      | +6dBm       | 26dB      |
| -14dBm      | 6dB       | -3dBm       | 17dB      | +7dBm       | 27dB      |
| -13dBm      | 7dB       | -2dBm       | 18dB      | +8dBm       | 28dB      |
| -12dBm      | 8dB       | -1dBm       | 19dB      | +9dBm       | 29dB      |
| -11dBm      | 9dB       | 0dBm        | 20dB      | +10dBm      | 30dB      |

Confidential & Proprietary

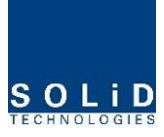

| -10dBm 10dB |  |  |  |  |
|-------------|--|--|--|--|
|-------------|--|--|--|--|

## 7.5 Input power limit function (TX Input ALC)

The DAS has TX input ALC function at the BIU to limit level when input power is increased above level by operated input AGC function Normally, there are more than two input port in the MDBU of BIU For example, 850cellular band has two input port to support both VzW and AT&T Two input power may be different each other. The DAS have input attenuator in first stage of MDBU. Through input AGC function, input ATT is adjusted according to input power. If input power increase, input ATT is adjusted again to limit increased input power. Also, if input power decrease input ATT return to initial ATT

## 7.6 Optic loss compensation

The DAS has the function of automatically compensating for optical loss. It can do the work for up to 5dBo of optical loss. Set "TX OPTIC COMP" of ROU as "ON." Optical compensation of ROU can not be made without communication with such units in upper level as ODU or OEU. For 1dBo of optical loss, basic TX OPTIC ATT is 12dB; for 5dBo of optical loss, TX OPTIC ATT is 4dB. OPTIC COMP works only one time before it stays dormant.

The figure below shows a screen for OPTIC Information in ROU GUI.

LD POWER means output level of ROU Laser Diode, which is sent to a upper unit by ROU. PD POWER means input level of Photo Diode to be received from a upper unit.

| OPTIC Information             |                                               |
|-------------------------------|-----------------------------------------------|
| LD POWER<br>PD POWER          | <ul> <li>7.5 dBm</li> <li>-2.0 dBm</li> </ul> |
| TX OPTIC ATT<br>TX OPTIC COMP | 2.5 dB                                        |
| RESULT                        | Success                                       |
|                               |                                               |

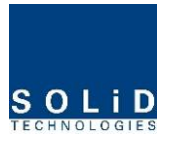

During optical compensation, the Result window shows "Processing" and then a result value. There are three types of results as follows:

- 1. Success: The optical compensation is normally competed
- 2. Over Optic Loss: Generated optical loss exceed 5dBo or more.
- 3. Communication Fail: Communication with ROU is under poor condition.

## CANADIAN REPRESENTATIVE

Navair Technologies

6375 Dixie Road, Unit #7, Mississauga, Ontario, L5T2E7

CONTACT NAME:

Mike Espeut VP / General Manager

EMAIL ADDRESS: <u>mespeut@navair.com</u>

TELEPHONE NO: 905-565-1583 (Ext. 222)

FACSIMILE NO: 905-565-8325

.: